## ZENEX IMPLANT SYSTEM DIGITAL LIBRARY MANUAL

# for **exocad**

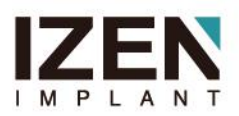

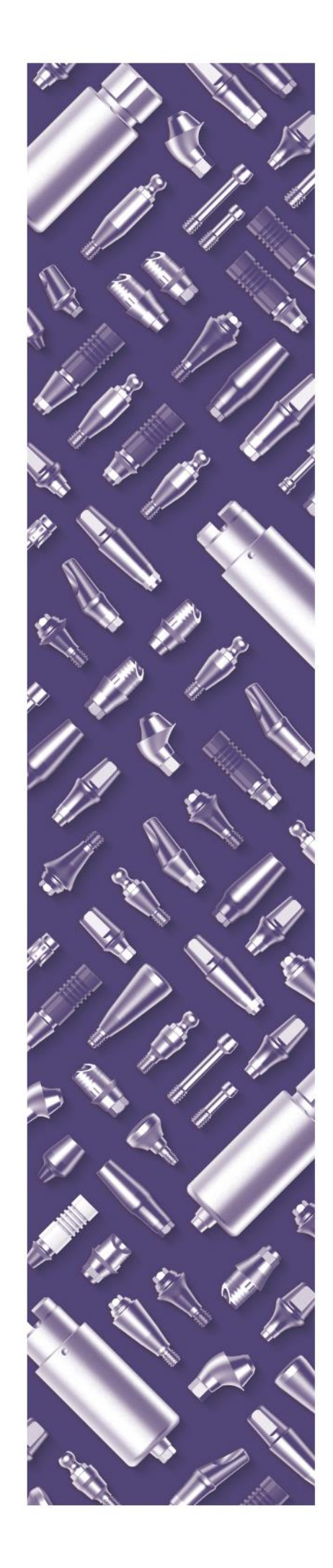

## **Table of Contents**

Requirements

#### **Basic**

Download the Latest ZENEX IMPLANT Digital Library

Extract the downloaded compressed file

Open the Cad file location

For ZENEX Library : Path / Copy and Paste

For Model Creator : Path / Copy and Paste

#### Design

**Model Creator** 

**Customized Abutment** 

Link type Abutment

Stock Abutment

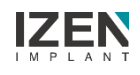

### Requirements

- You can use ZENEX Digital abutments with IZEN IMPLANT Digital Libraries.
   (ZENEX ScanBody, ZENEX Ti-Link Abutment, ZENEX Ti-Blank Abutment)
- You can download the IZEN IMPLANT Digital Libraries on our website at: <u>Here</u>

Potential preconditions for usage of our libraries:

- Dental System 2016 or newer
- Abutment Designer Module
- Implant Bars/Bridge Design Module
- Model Builder STL

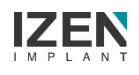

### Download the Latest ZENEX Digital Library

1. To download the latest ZENEX Digital Library, go to the IZEN IMPLANT

Website at the following link: <u>Here</u>

| Data : 22-01-10 15       | 5.32                             |                       |                    | <b>_</b> , |  |
|--------------------------|----------------------------------|-----------------------|--------------------|------------|--|
| ZENEX MULTI & P          | LUS Digital Library              |                       |                    |            |  |
| The Latest <b>Exocac</b> | d versions are included.         |                       |                    |            |  |
| If there's a problem     | m with the files, Please contact | us through 'Inquiry'. |                    |            |  |
| Please check the         | link below.                      |                       |                    |            |  |
| https://drive.goo        | gle.com/drive/folders/1vRWIc     | 40o3vm5sBztB3VgaCapq  | 589GSb3?usp=sharin |            |  |

2. Follow the Download Link and Download the Library as the compressed

file to your desktop (or other preferred location)

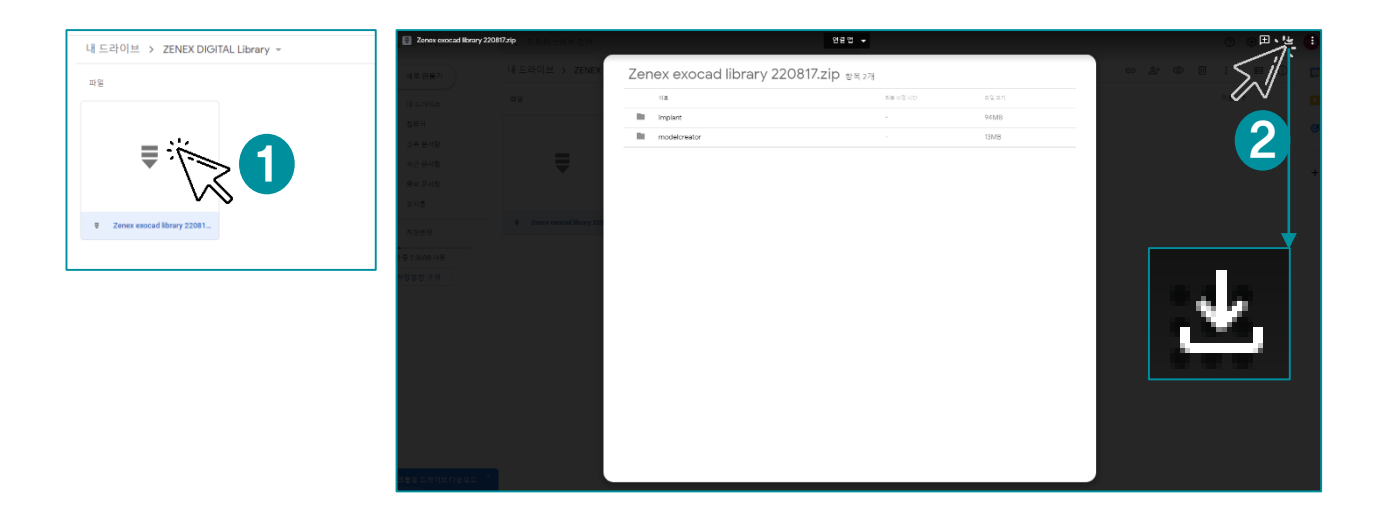

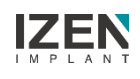

### Extracted the downloaded compressed file

1. Extract the downloaded compressed file

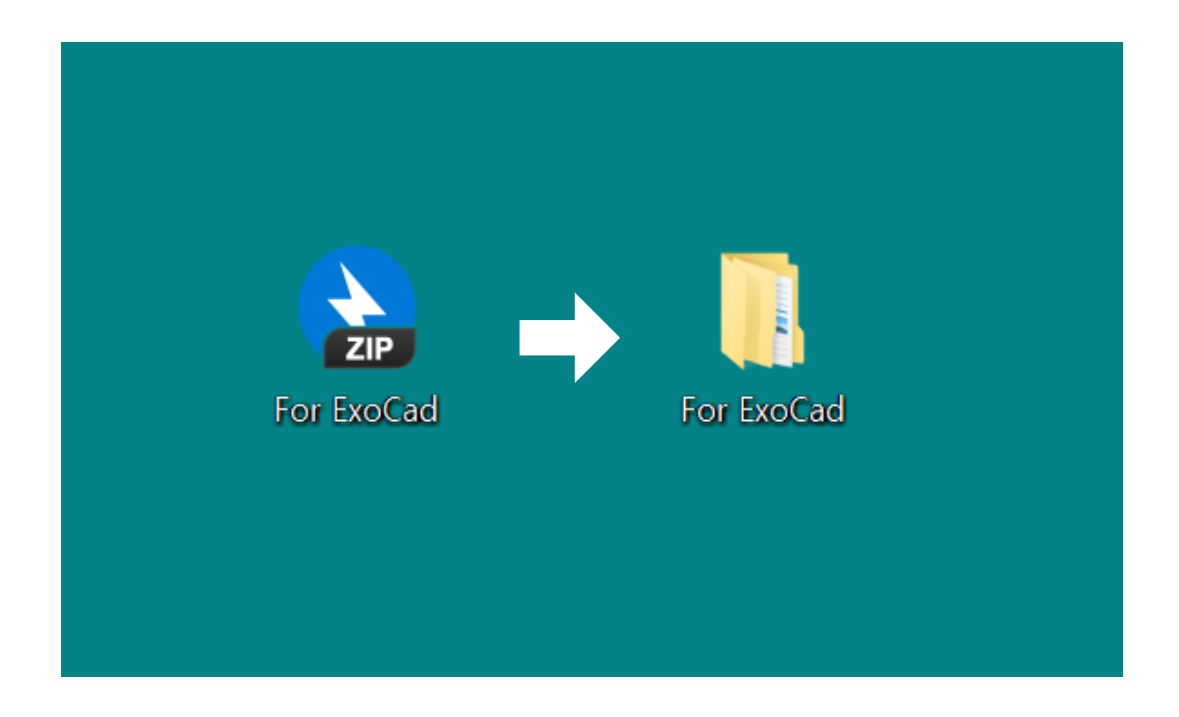

2. The library and Model creator files are included in the unpacked folder

| 1 | 📕 > For Exocad > implant                | ~                  | ල් , c implant | 검색 |
|---|-----------------------------------------|--------------------|----------------|----|
|   | 이름                                      | 수정한 날짜             | 유형             | 크기 |
|   | 📜 ZENEX I System Mini                   | 2022-08-17 오전 1:40 | 파일 폴더          |    |
|   | 📜 ZENEX I System Narrow (T System Mini) | 2022-08-17 오전 1:40 | 파일 폴더          |    |
|   | 📜 ZENEX I System Regular Wide           | 2022-08-17 오전 1:40 | 파일 폴더          |    |
|   | 📜 ZENEX Multi Unit Abutment             | 2022-08-17 오전 1:40 | 파일 폴더          |    |
|   | 📜 ZENEX R System Mini Regular Wide      | 2022-08-17 오전 1:40 | 파일 폴더          |    |
|   | 📜 ZENEX T System Mini                   | 2022-08-17 오전 1:40 | 파일 폴더          |    |
|   | 📜 ZENEX T System Regular Wide           | 2022-08-17 오전 1:40 | 파일 폴더          |    |
| C |                                         |                    |                |    |

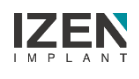

### **Open the CAD file location**

1. Right click on the Exocad icon on your personal computer and Click to

#### "Open file location"

| exo              |                            |           |  |
|------------------|----------------------------|-----------|--|
| DentalDB - Denta | Open                       |           |  |
| 6136 p -         | SkyDrive Pro(S)            | $\geq$    |  |
|                  | Open file location         | ×2        |  |
| •                | Run as administrator       | $\bigvee$ |  |
|                  | Troubleshoot compatibility |           |  |
|                  | Pin to Start               |           |  |
| 0                | DentalCADApp.zip으로 압축하기(Q) |           |  |
| 0                | DentalCADApp.7z로 압축하기(7)   |           |  |
| 0                | 반디집으로 압축하기(L)              |           |  |
| 0                | 반디집으로 열기                   |           |  |
|                  | Windows Defender(으)로 검사    |           |  |
|                  | Pin to taskbar             |           |  |
|                  | Restore previous versions  |           |  |
|                  | Send to                    | >         |  |
|                  | Cut                        |           |  |
| _                | Сору                       |           |  |
|                  | Create shortcut            |           |  |
|                  | Delete                     |           |  |
|                  | Rename                     |           |  |
|                  | Properties                 |           |  |
|                  |                            |           |  |

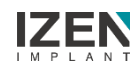

### For ZENEX Library : Path

Following the Path below

### Exocad - DentalCADApp - library - implant

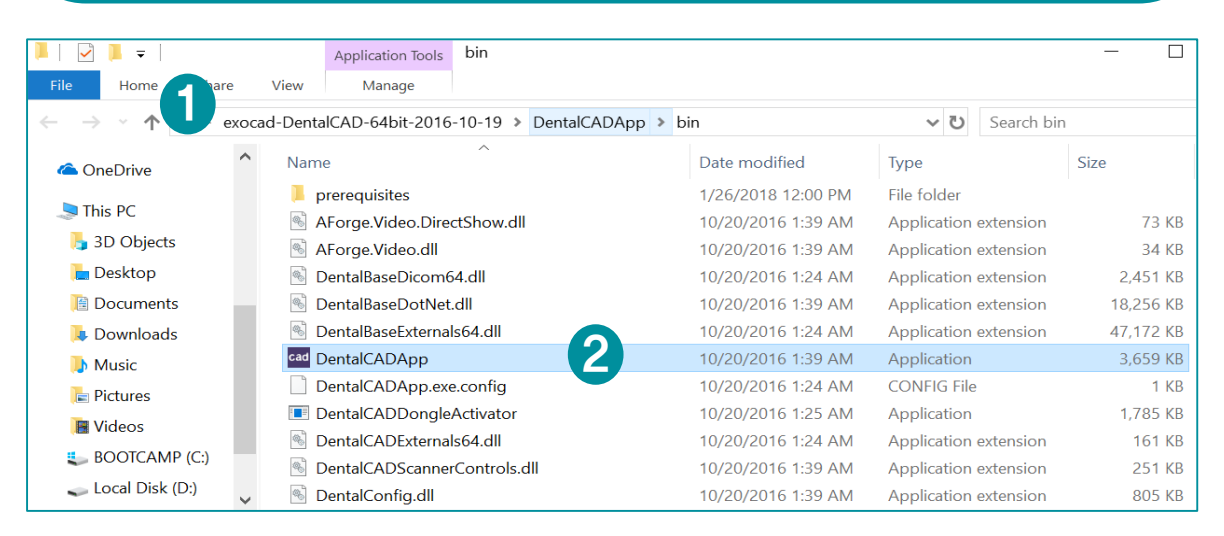

| 📜   🛃 📜 🗢   DentalCADApp |                                          |                    |             | - 🗆                 |
|--------------------------|------------------------------------------|--------------------|-------------|---------------------|
| File Home Share View     | v                                        |                    |             |                     |
| ← → • ↑ 🖡 « exocad-De    | entalCAD-64bit-2016-10-19 > DentalCADApp |                    | v ت         | Search DentalCADApp |
| 🔷 OneDrive 🔷 N           | lame                                     | Date modified      | Туре        | Size                |
| This PC                  | bin                                      | 1/26/2018 12:00 PM | File folder |                     |
|                          | config                                   | 1/26/2018 12:00 PM | File folder |                     |
| 3D Objects               | exocam                                   | 1/26/2018 12:00 PM | File folder |                     |
| > 🔚 Desktop              | icons                                    | 1/26/2018 12:01 PM | File folder |                     |
| > 🗎 Documents 🔤 📃        | languages                                | 1/26/2018 12:01 PM | File folder |                     |
| 🔿 📜 Downloads 💦 👔        | library                                  | 1/26/2018 12:01 PM | File folder |                     |
| > 🜗 Music 🔋              | plugins                                  | 1/26/2018 12:01 PM | File folder |                     |
| > 🔚 Pictures             | Skins                                    | 1/26/2018 12:00 PM | File folder |                     |
| Videos                   |                                          |                    |             |                     |
| BOOTCAMP (C:)            |                                          |                    |             |                     |
| 🗧 🧫 Local Disk (D:)      |                                          |                    |             |                     |

| Image: Image: Image | View                                |                      |             | - 0            |
|----------------------------------------------------------------------------------------------------|-------------------------------------|----------------------|-------------|----------------|
| $\leftarrow$ $\rightarrow$ $\checkmark$ $\uparrow$ $\blacksquare$ « exoca                                                                                                    | ad-DentalCAD-64bit-2016-10-19 > Der | ntalCADApp > library | v ت         | Search library |
| OneDrive                                                                                                    | Name                                | Date modified        | Туре        | Size           |
|                                                                                                    | 📜 attachments                       | 1/26/2018 12:01 PM   | File folder |                |
| S This PC                                                                                                    | 📜 bar                               | 1/26/2018 12:01 PM   | File folder |                |
| 👆 3D Objects                                                                                                    | bolts                               | 1/26/2018 12:01 PM   | File folder |                |
| 📜 Desktop                                                                                                    | 📜 bridgesplitter                    | 1/26/2018 12:01 PM   | File folder |                |
| 📔 Documents                                                                                                    | 📜 controls                          | 1/26/2018 12:01 PM   | File folder |                |
| 📮 Downloads                                                                                                    | 📜 gfx                               | 1/26/2018 12:01 PM   | File folder |                |
| Music                                                                                                    | 📜 implant                           | 4/17/2018 5:45 PM    | File folder |                |
| Pictures                                                                                                    | 📜 metadata                          | 1/26/2018 12:01 PM   | File folder |                |
|                                                                                                    | 📜 modelcreator                      | 1/26/2018 12:01 PM   | File folder |                |
| Videos                                                                                                    | movementregister                    | 1/26/2018 12:01 PM   | File folder |                |
| BOOTCAMP (C:)                                                                                                    | pontics                             | 1/26/2018 12:01 PM   | File folder |                |
| 🥌 Local Disk (D:) 🗸                                                                                                    | prosthetictoothsets                 | 1/26/2018 12:01 PM   | File folder |                |

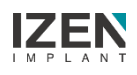

### For ZENEX Library : Copy and Paste

Move Library files from the downloaded library folder to the Exocad implant

library folder (Use Ctrl+c, Ctrl+v or Drag and drop)

| 이른                                                                                                    | 수정한 날짜                                                                                                    | 유형                                                                       | a                                                                | 크기                                                                 |                                                                   |
|----------------------------------------------------------------------------------------------------|----------------------------------------------------------------------------------------------------|--------------------------------------------------------------------------|------------------------------------------------------------------|--------------------------------------------------------------------|-------------------------------------------------------------------|
| ZENEY I System Mini                                                                                                    | 2022 09 17 9전 1:40                                                                                                    | π.ο                                                                      | 기포더                                                              |                                                                    |                                                                   |
| ZENEX I System Narrow (T System Mini)                                                                                                    | 2022-06-17 오전 1:40                                                                                                    |                                                                          | 일 골 니<br>에 폭 더                                                   |                                                                    |                                                                   |
| ZENEX I System Regular Wide                                                                                                    | 2022-08-17 오전 1:40                                                                                                    | a<br>TTF 2                                                               | 일 폰 더                                                            |                                                                    |                                                                   |
| ZENEX Multi Unit Abutment                                                                                                    | 2022-08-17 오전 1:40                                                                                                    | 파악                                                                       | 의 폭더                                                             |                                                                    |                                                                   |
| ZENEX R System Mini Regular Wide                                                                                                    | 2022-08-17 오전 1:40                                                                                                    | 파일                                                                       | 임 폴더                                                             |                                                                    |                                                                   |
| ZENEX T System Mini                                                                                                    | 2022-08-17 오전 1:40                                                                                                    | 파일                                                                       | 김 폴더                                                             |                                                                    |                                                                   |
| ZENEX T System Regular Wide                                                                                                    | <br>2022-08-17 오전 1:40                                                                                                    | 파업                                                                       | 일 폴더                                                             |                                                                    |                                                                   |
|                                                                                                    |                                                                                                    |                                                                          |                                                                  |                                                                    |                                                                   |
| ixocad > DentalCADApp > library > implant                                                                                                    | ✓ Ů<br>수정한 날                                                                                                    | ,으 i<br>자                                                                | mplant 검                                                         | 색                                                                  | 0 đã                                                              |
| ixocad > DentalCADApp > library > implant<br>^<br>NEX I System Mini                                                                                                    | ✓ ੋ<br>수정한 날:<br>2022-08-                                                                                                    | ,오 i<br>짜<br>17 오전                                                       | mplant 겸<br>1:40                                                 | 색<br>1<br>I                                                        | 유형<br>파일 폴더                                                       |
| ixocad > DentalCADApp > library > implant<br>^<br>NEX I System Mini<br>NEX I System Narrow (T System Mini)                                                                                                    | ✓ ♂<br>수정한 달<br>2022-08-<br>2022-08-<br>2022-08-                                                                                                 | 오 i<br>자<br>17 오전<br>17 오전                                               | mplant 겸<br>1:40<br>1:40                                         | 색<br>1<br>፲<br>፲                                                   | 유형<br>파일 폴더<br>파일 폴더                                              |
| ixocad > DentalCADApp > library > implant<br>^<br>NEX   System Mini<br>NEX   System Narrow (T System Mini)<br>NEX   System Regular Wide                                                                                      | ✓ ♂<br>수정한 날<br>2022-08-<br>2022-08-<br>2022-08-<br>2022-08-<br>2022-08-                                                                         | ,오 i<br>자<br>17 오전<br>17 오전<br>17 오전                                     | mplant 겸<br>1:40<br>1:40<br>1:40                                 | 색<br>1<br>፲<br>፲<br>፲<br>፲                                         | 유형<br>파일 폴더<br>파일 폴더<br>파일 폴더                                     |
| xocad > DentalCADApp > library > implant<br>^<br>NEX I System Mini<br>NEX I System Narrow (T System Mini)<br>NEX I System Regular Wide<br>NEX Multi Unit Abutment                                                            | ✔ Ů<br>수정한 날<br>2022-08-<br>2022-08-<br>2022-08-<br>2022-08-<br>2022-08-<br>2022-08-<br>2022-08-                                                 | 오 i<br>자<br>17 오전<br>17 오전<br>17 오전<br>17 오전                             | mplant 겸<br>1:40<br>1:40<br>1:40<br>1:40                         | 색<br>1<br>1<br>1<br>1<br>1<br>1<br>1<br>1                          | 유형<br>파일 폴더<br>파일 폴더<br>파일 폴더                                     |
| xocad > DentalCADApp > library > implant<br>^<br>NEX I System Mini<br>NEX I System Narrow (T System Mini)<br>NEX I System Regular Wide<br>NEX Multi Unit Abutment<br>NEX R System Mini Regular Wide                          | ✓ ♂<br>수정한 날<br>2022-08-<br>2022-08-<br>2022-08-<br>2022-08-<br>2022-08-<br>2022-08-<br>2022-08-                                                 | ,으 i<br>자<br>17 오전<br>17 오전<br>17 오전<br>17 오전<br>17 오전                   | mplant 겸<br>1:40<br>1:40<br>1:40<br>1:40<br>1:40                 | 색<br>I<br>I<br>I<br>I<br>I<br>I<br>I<br>I                          | 유형<br>파일 볼더<br>파일 볼더<br>파일 볼더<br>파일 볼더                            |
| xocad > DentalCADApp > library > implant<br>^<br>NEX I System Mini<br>NEX I System Narrow (T System Mini)<br>NEX I System Regular Wide<br>NEX Multi Unit Abutment<br>NEX R System Mini Regular Wide<br>NEX T System Mini     | ✓ ♂ 수정한 날 2022-08- 2022-08- 2022-08- 2022-08- 2022-08- 2022-08- 2022-08- 2022-08- 2022-08- 2022-08-                                              | 이 i<br>자<br>17 오전<br>17 오전<br>17 오전<br>17 오전<br>17 오전<br>17 오전           | mplant 2<br>1:40<br>1:40<br>1:40<br>1:40<br>1:40<br>1:40<br>1:40 | 색<br>1<br>1<br>1<br>1<br>1<br>1<br>1<br>1                          | 유형<br>파일 볼더<br>파일 볼더<br>파일 볼더<br>파일 볼더<br>파일 볼더                   |
| Exocad > DentalCADApp > library > implant<br>NEX I System Mini<br>NEX I System Narrow (T System Mini)<br>NEX I System Regular Wide<br>NEX Multi Unit Abutment<br>NEX R System Mini Regular Wide<br>NEX T System Regular Wide | ✓ ੋ<br>수정한 날<br>2022-08-<br>2022-08-<br>2022-08-<br>2022-08-<br>2022-08-<br>2022-08-<br>2022-08-<br>2022-08-<br>2022-08-<br>2022-08-<br>2022-08- | ,으 i<br>자<br>17 오전<br>17 오전<br>17 오전<br>17 오전<br>17 오전<br>17 오전<br>17 오전 | mplant 2<br>1:40<br>1:40<br>1:40<br>1:40<br>1:40<br>1:40<br>1:40 | 색<br>1<br>1<br>1<br>1<br>1<br>1<br>1<br>1<br>1<br>1<br>1<br>1<br>1 | 유형<br>파일 폴더<br>파일 폴더<br>파일 폴더<br>파일 폴더<br>파일 폴더<br>파일 폴더<br>파일 폴더 |

- The Digital Library installation is completed.
- To apply the library, Restart the running exocad.

### For Model Creator : Path

Following the Path below

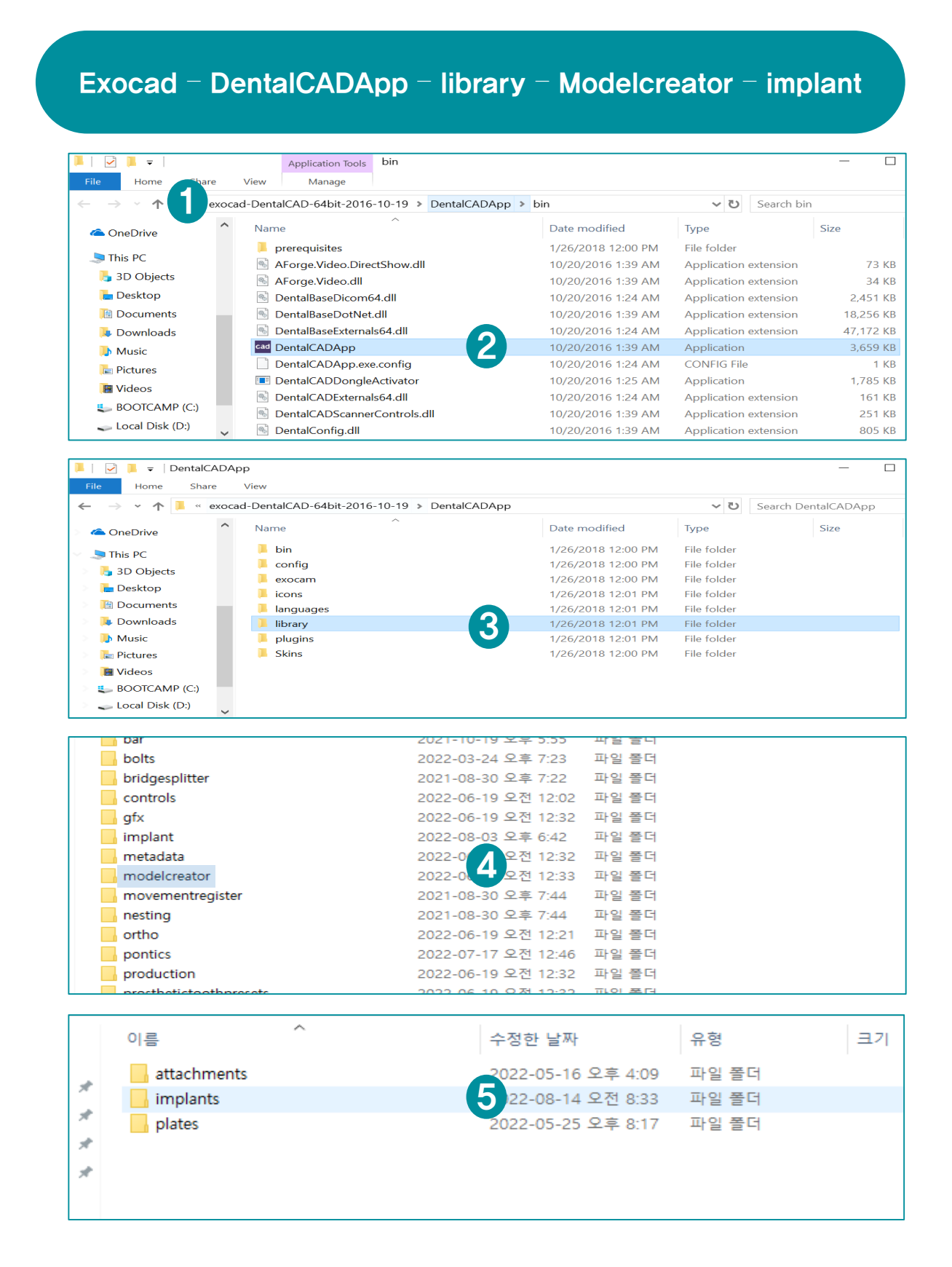

### For Model Creator : Copy and Paste

Move Model Creator files from the downloaded library folder to the Exocad

implant Modelcreator folder (Use Ctrl+c, Ctrl+v or Drag and drop)

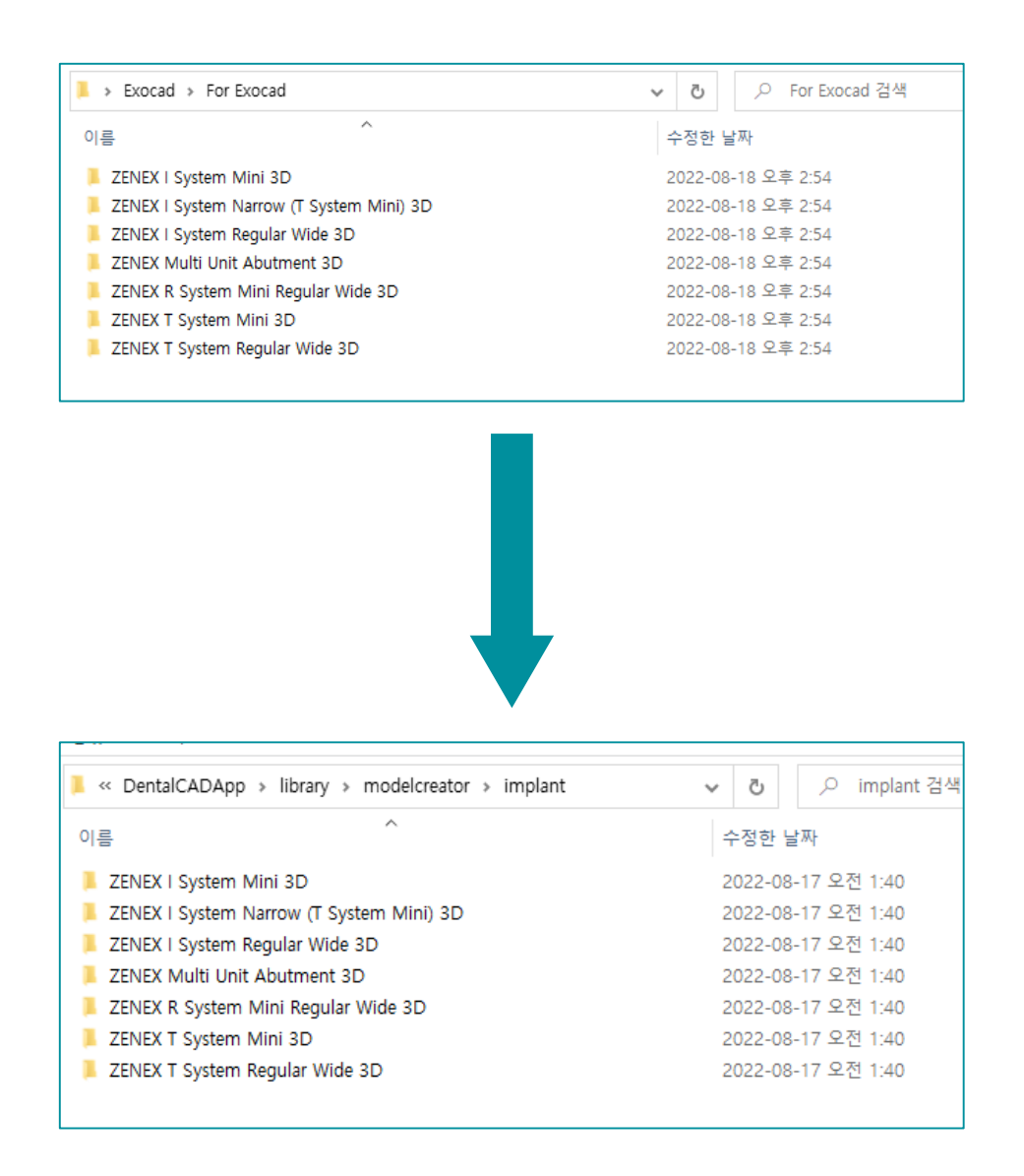

- The Model creator installation is completed.
- To apply the Model creator, Restart the running exocad.

### **Design : Model Creator**

Prepare Scan data

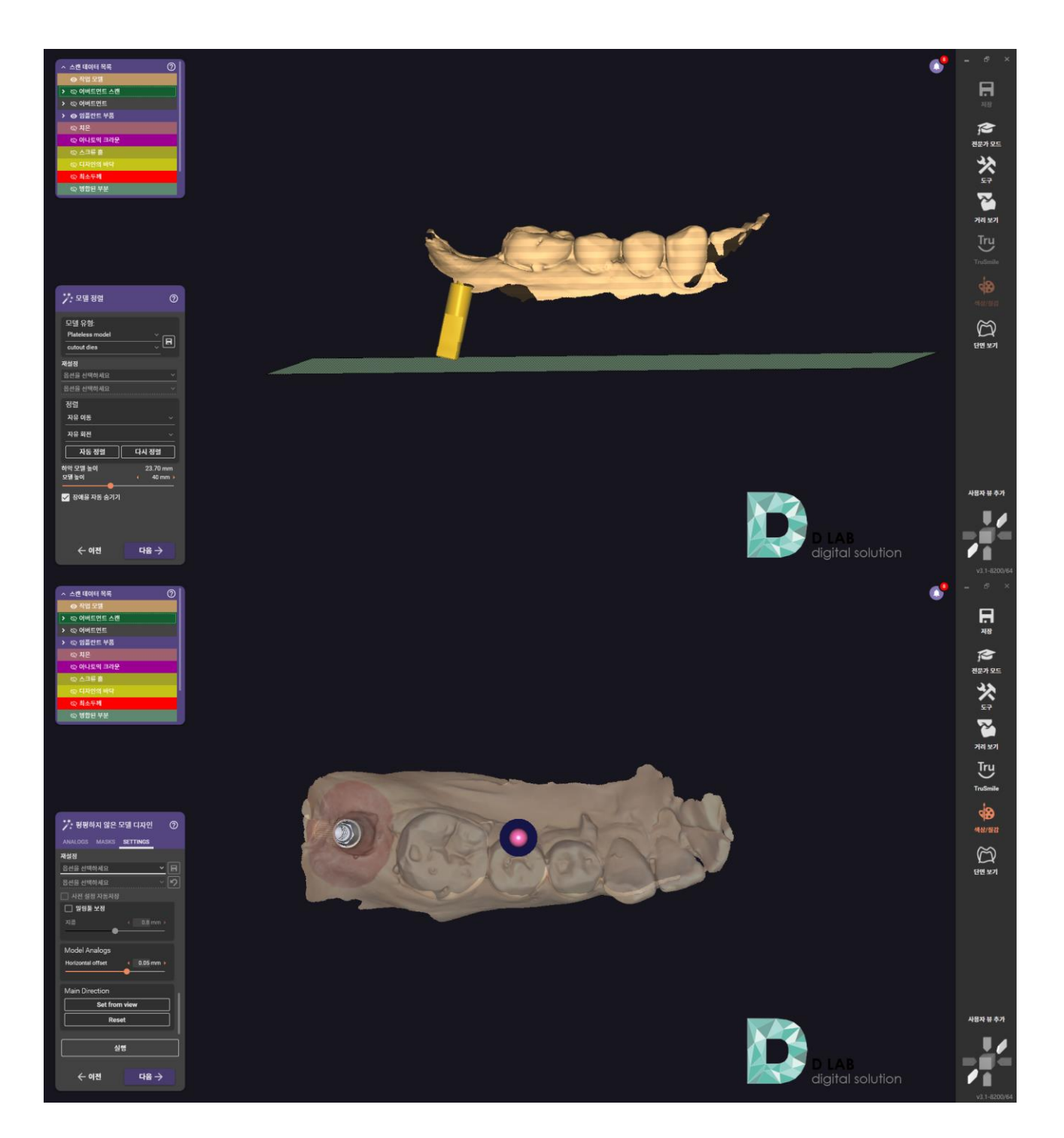

### **Design : Model Creator**

Apply appropriate tolerance values for the 3D Printer used

(Adjust the Horizontal offset bigger for stable positioning)

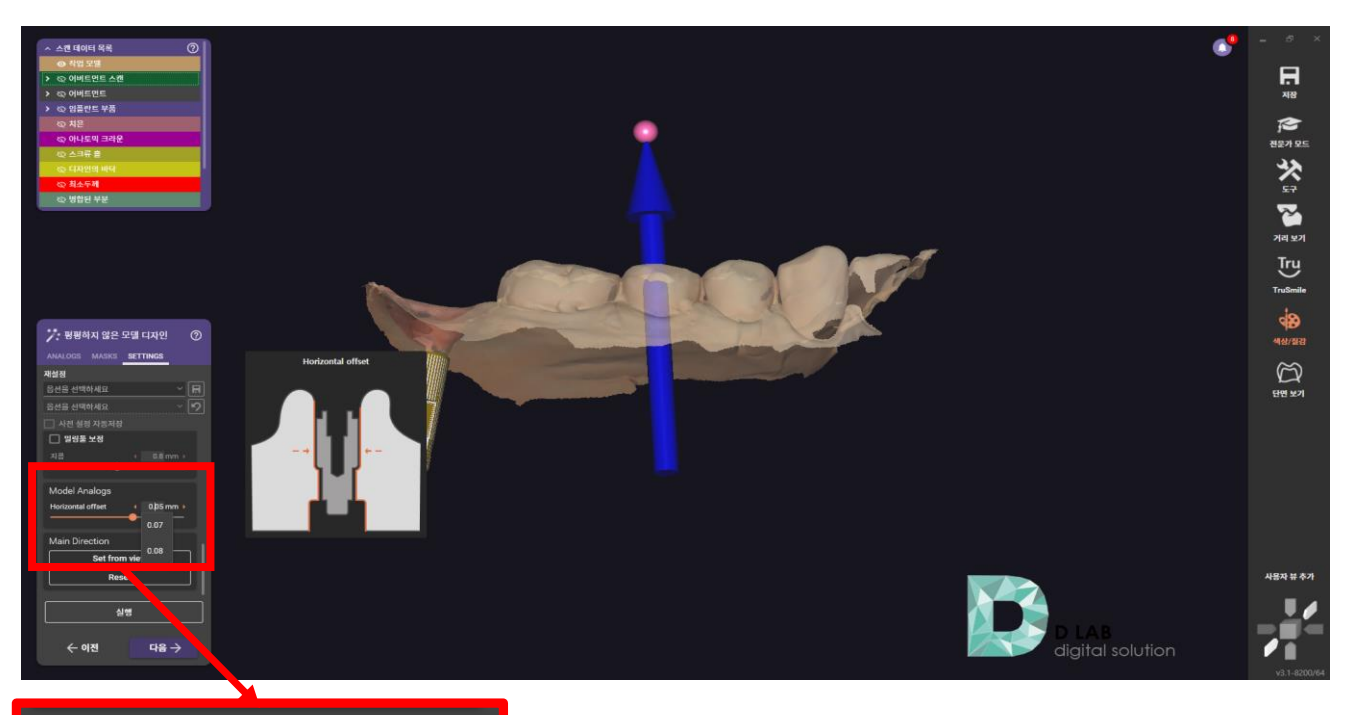

| Model Analogs     |           |
|-------------------|-----------|
| Horizontal offset | 0.05 mm 🕨 |
|                   | 0.07      |
| Main Direction    | 0.08      |
| Set from vie      | 0.00      |
| Reset             |           |

#### **\* Recommendations**

- The complete model data is the same, but there may be a difference in printed model depending on each specification of the 3D printer.
- It is recommended to adjust the Horizontal offset value and try with one or two test models, to find appropriate values depending on the specific device. And you can use the value for future models.

### **Design : Model Creator**

Complete

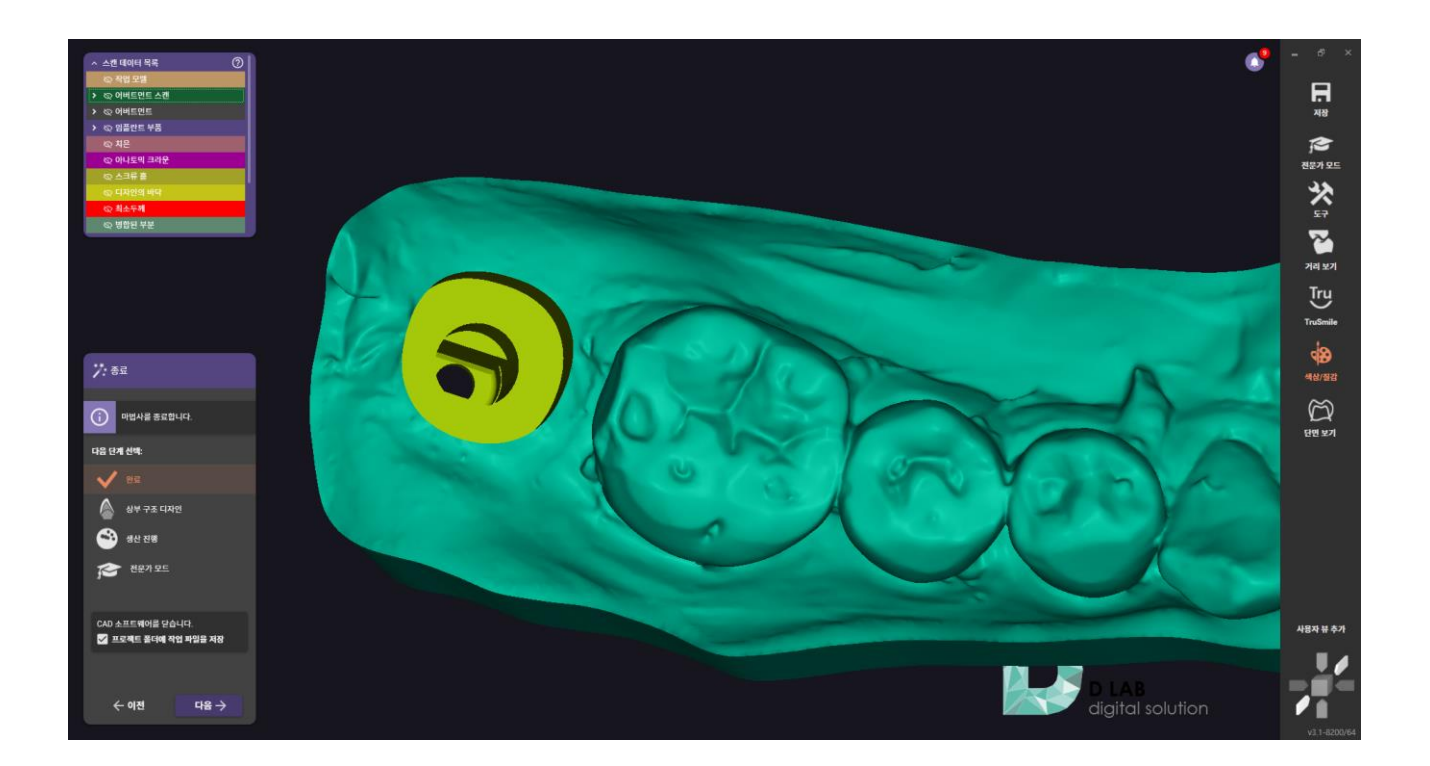

Prepare Scan Data

| MED       | T Link 🌹 🕤                          |      |           |               | diab 🔔 🕼 —                                                                                                    | □ ×      |
|-----------|-------------------------------------|------|-----------|---------------|----------------------------------------------------------------------------------------------------|----------|
| Dashboard | < zenex i syst                      | em m | iini's Ca | se / test 🥒 🔯 | 😚 📑 🍪 🔤 😂 🖉 Open                                                                                                    | :        |
| (Ŧ)       | Scan CAE                            | 0    | File View | rer           | Scan Completed                                                                                                    | ; O      |
| In Box    |                                     |      | -         |               |                                                                                                    |          |
| 55        | ✓ Raw Data                          | B    |           |               |                                                                                                    |          |
| Work Box  | <ul> <li>Mandible Base</li> </ul>   | Ø    |           |               |                                                                                                    |          |
|           | Base                                | B    |           |               |                                                                                                    |          |
|           | <ul> <li>Mandible Scan B</li> </ul> | Q    | ÷         |               |                                                                                                    |          |
| Case Iaik | Base                                | B    | :         |               |                                                                                                    |          |
| >         | ∨ Mandible                          | 0    | 1         |               |                                                                                                    |          |
| Арр Вох   | Base                                | 0    | :         |               |                                                                                                    | ÷        |
| 1         | ✓ Scan Body Base                    | 0    | ÷         | [O]           | Main Main                                                                                                    | .5       |
| Trash Box | Base                                | 0    | :         | <b>[2</b> ]   |                                                                                                    | 0        |
|           |                                     |      |           |               |                                                                                                    | €,       |
|           |                                     |      |           |               |                                                                                                    | Q        |
|           |                                     |      |           | *             | a se a a la                                                                                                    |          |
|           |                                     |      |           | ヒ             |                                                                                                    | <b>_</b> |
|           |                                     |      |           |               | A second second s | <b>N</b> |
|           |                                     |      |           |               |                                                                                                    |          |
| 67        |                                     |      |           |               |                                                                                                    |          |
| 425       |                                     |      |           |               |                                                                                                    |          |
| ų:        |                                     |      |           |               |                                                                                                    |          |
| 俞         |                                     |      |           |               |                                                                                                    |          |
| G         |                                     |      |           |               |                                                                                                    |          |
| -         |                                     |      |           |               |                                                                                                    |          |

#### Fill out Order form

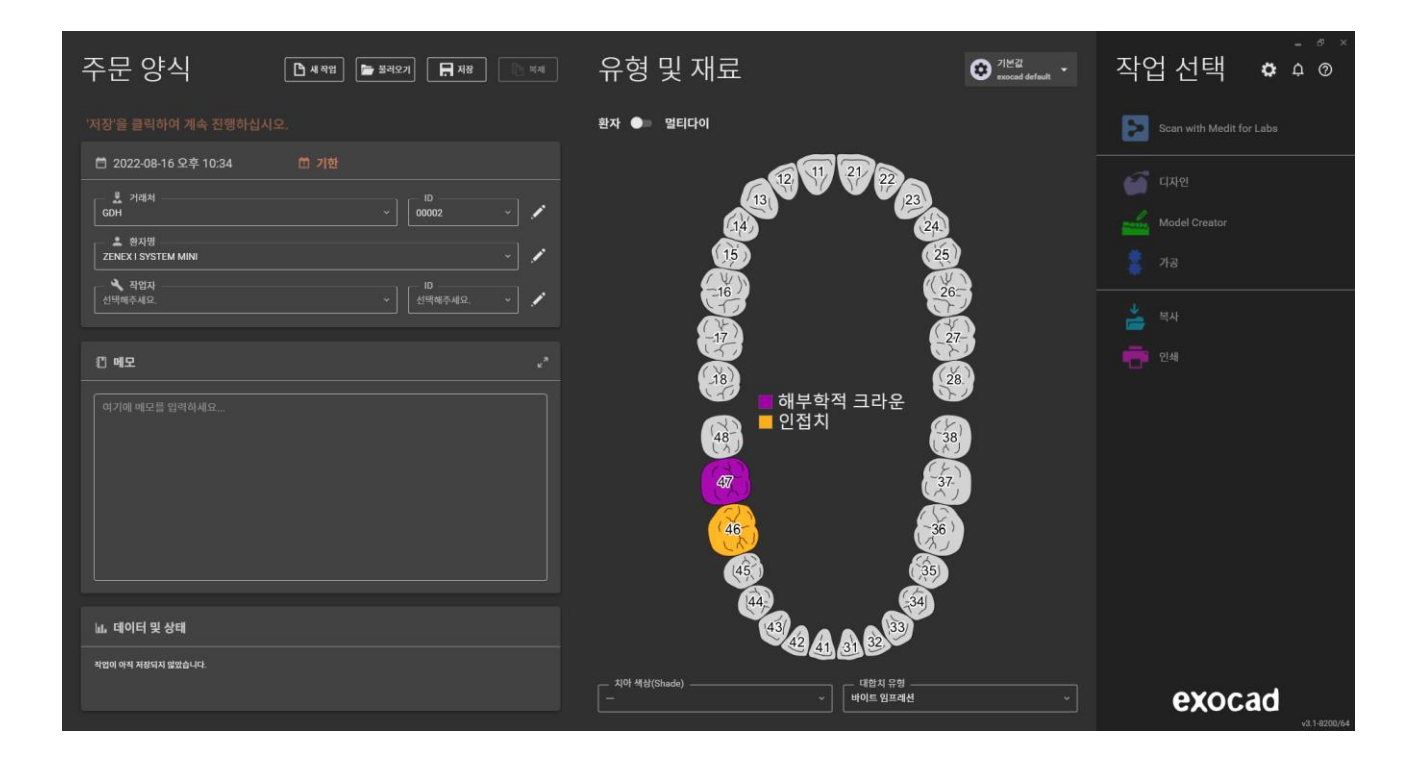

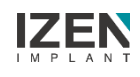

Import Scan Data

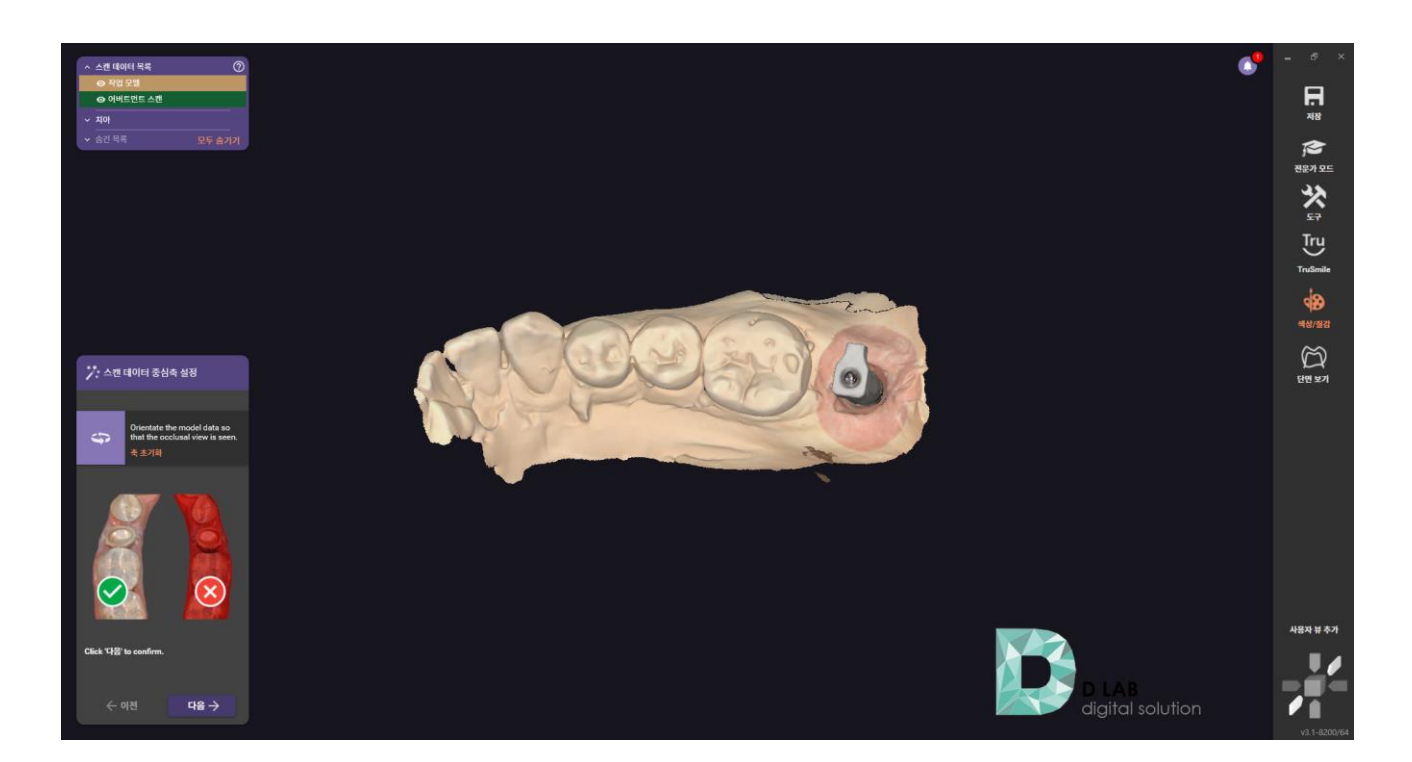

Select library

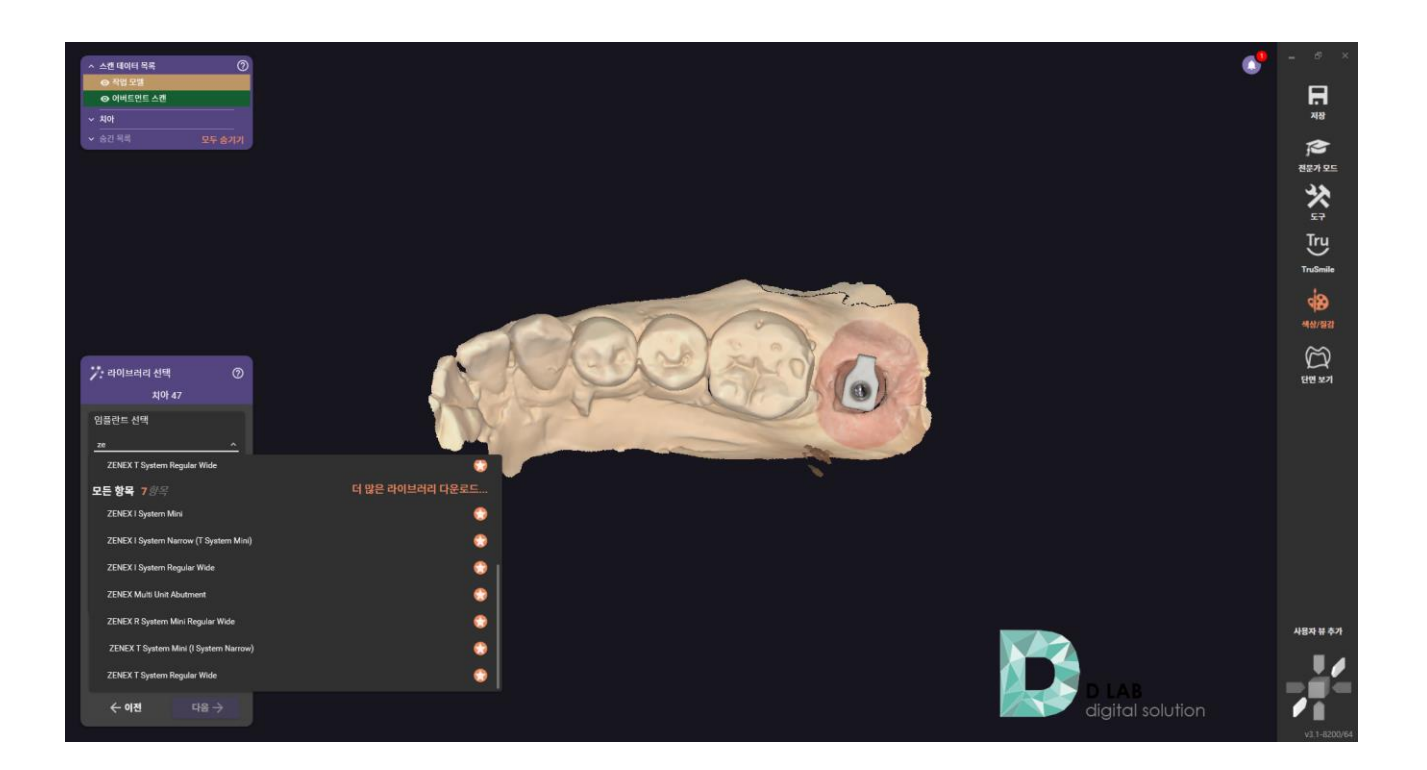

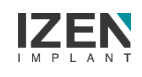

Select matching library

| ze ^                                  |                 |
|---------------------------------------|-----------------|
| ZENEX T System Regular Wide           | •               |
| 모든 항목 <i>7 항목</i>                     | 더 많은 라이브러리 다운로드 |
| ZENEX I System Mini                   | 😌 🕄             |
| ZENEX I System Narrow (T System Mini) |                 |
| ZENEX I System Regular Wide           | •               |
| ZENEX Multi Unit Abutment             | 😒 🔹             |
| ZENEX R System Mini Regular Wide      | 😒 🔹             |
| ZENEX T System Mini (I System Narrow) |                 |
| ZENEX T System Regular Wide           |                 |

#### Select Option

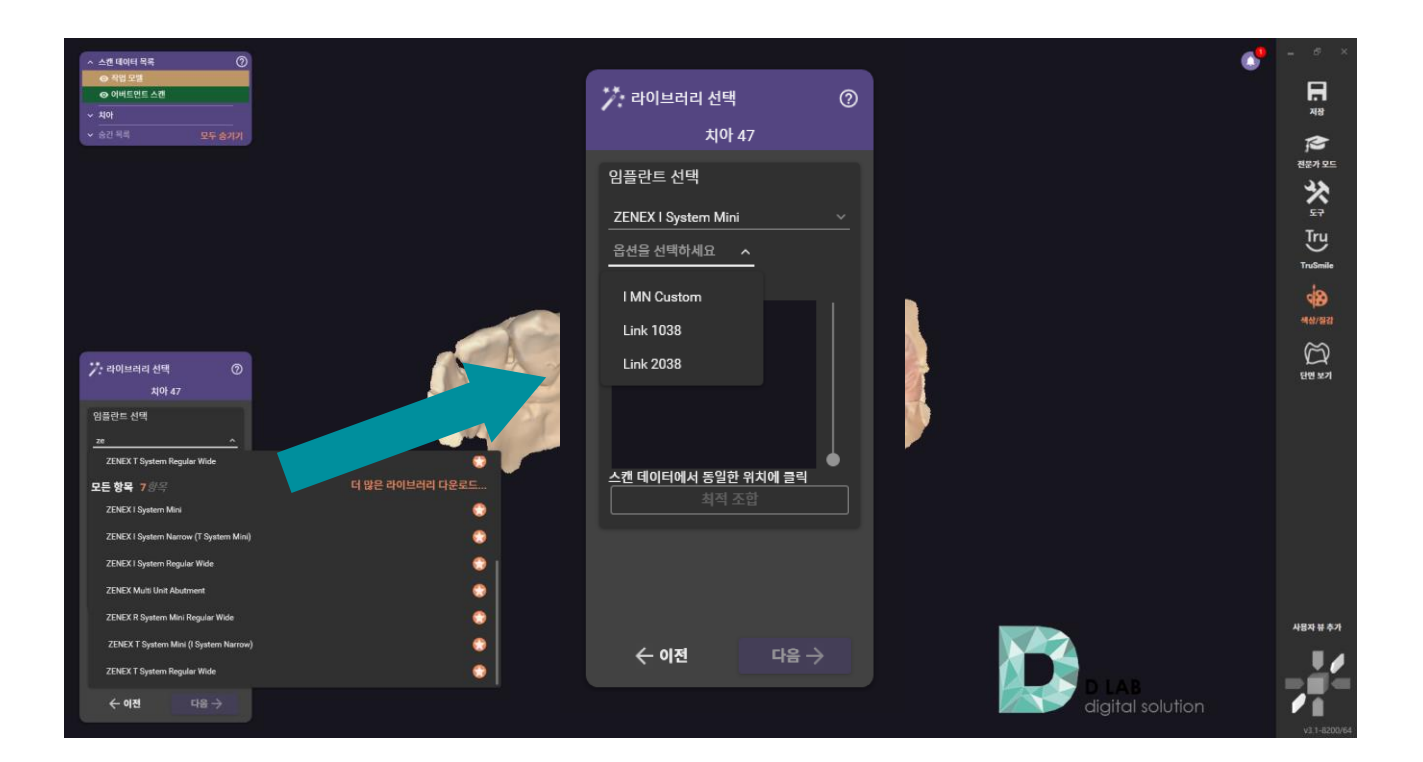

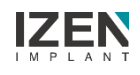

Select Customized Abutment library

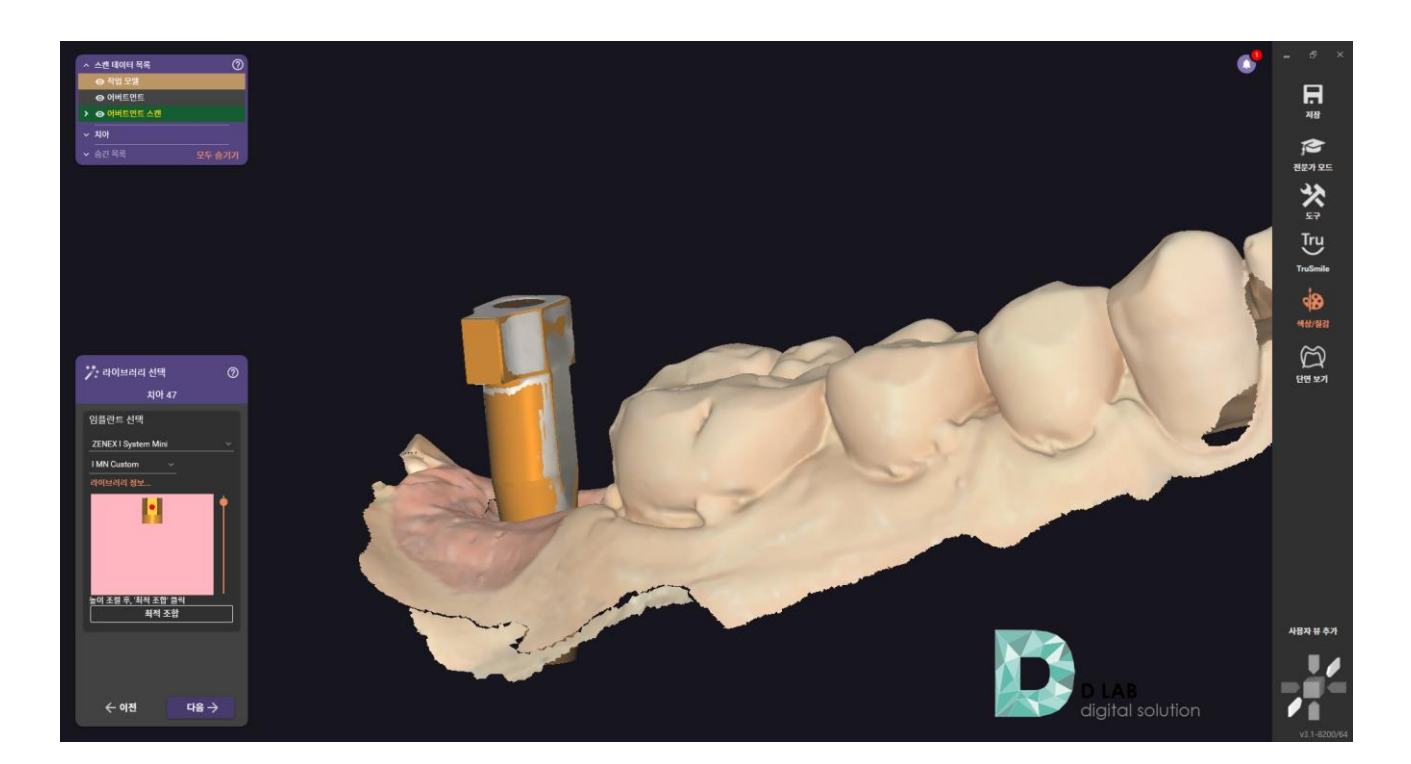

Design Abutment

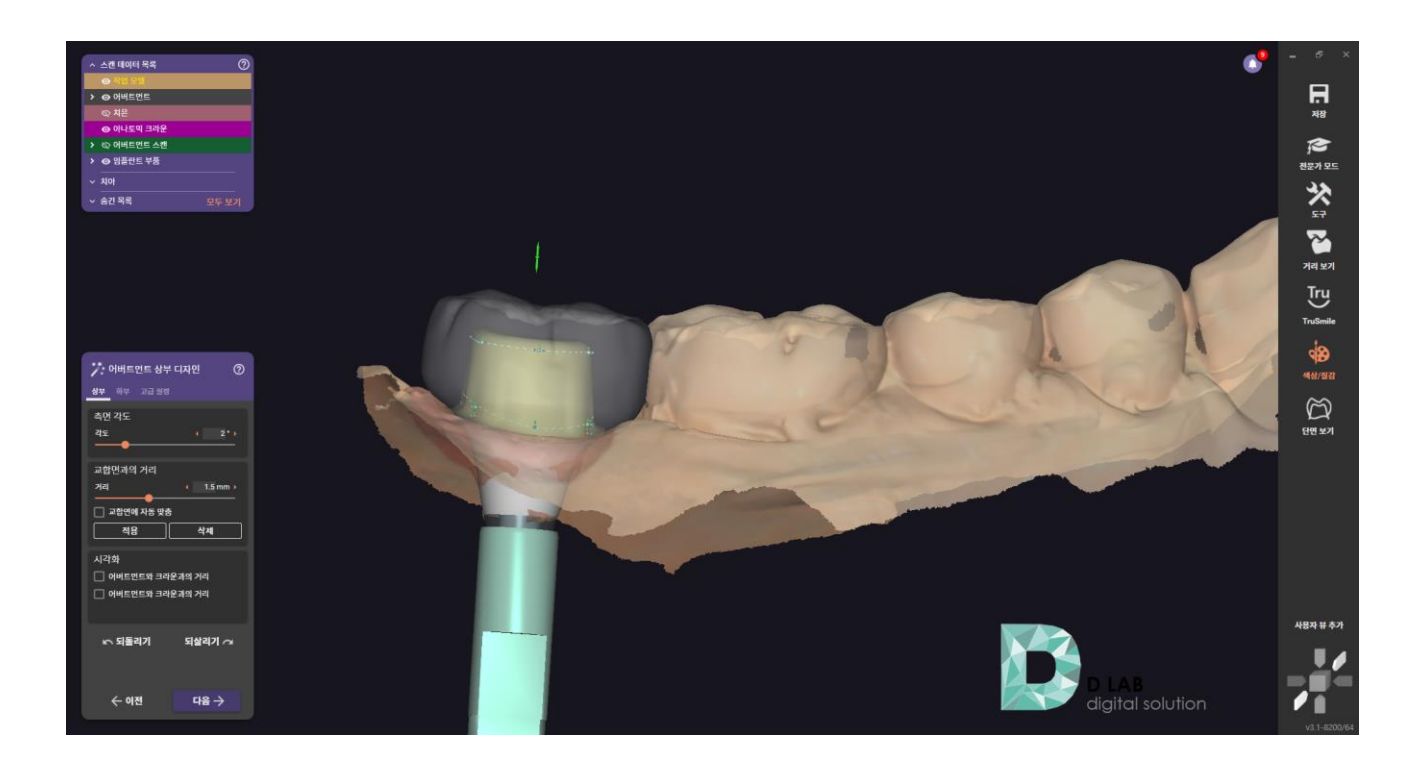

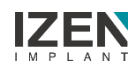

Complete design

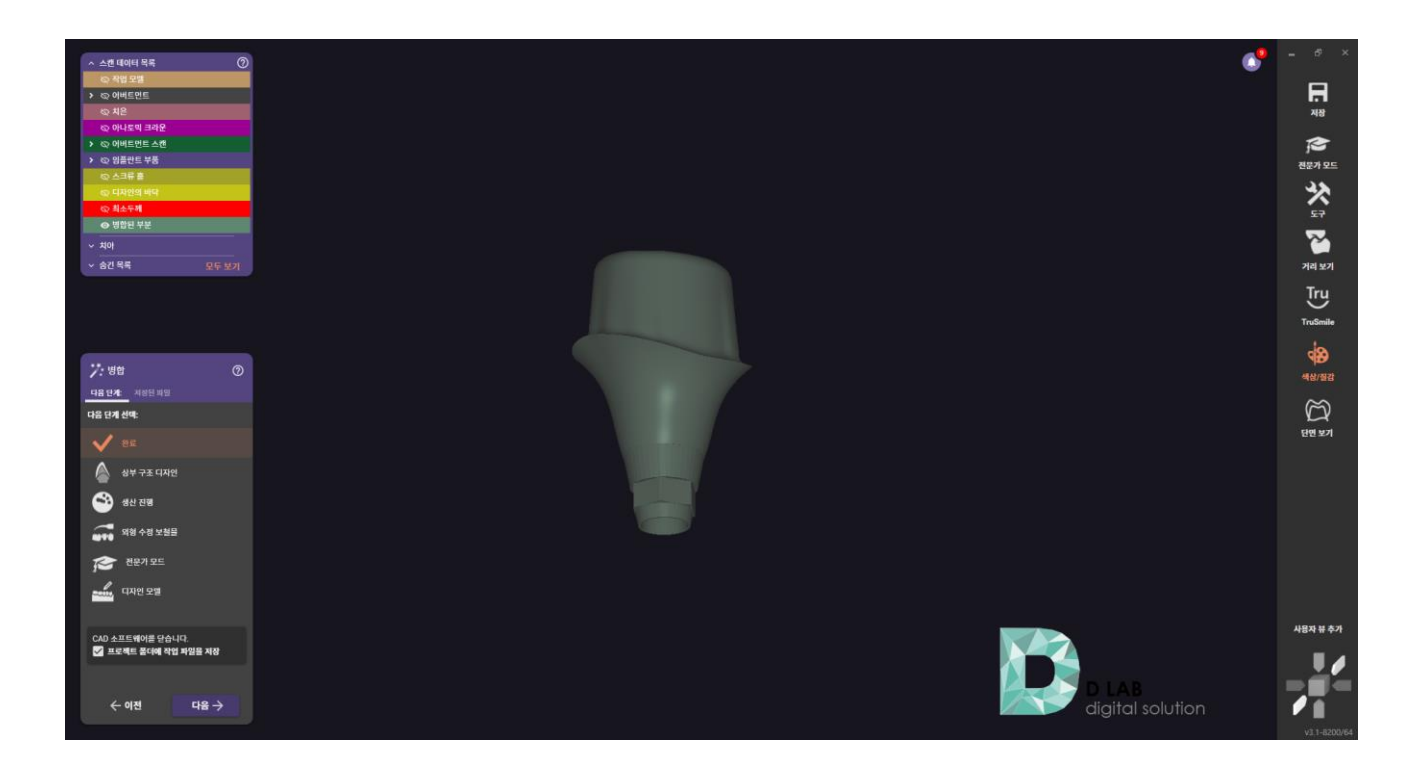

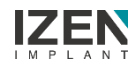

Prepare Scan Data

| MED          | T Link | 💎 🗘          |      |           |             |      |    |   |    |   |       |    |    |      |   |     |    |    |         |         |   |   |   | DI | АВ  |     | • | _ [  | × |
|--------------|--------|--------------|------|-----------|-------------|------|----|---|----|---|-------|----|----|------|---|-----|----|----|---------|---------|---|---|---|----|-----|-----|---|------|---|
| Dashboard    | < z    | enex i syste | em m | iini's C  | ase / tes   | 1 10 |    |   |    |   |       |    |    |      |   |     |    |    |         |         | 8 |   | 6 |    | Ø   | 5   |   | Open | : |
| ( <b>7</b> ) | Scar   | CAD          |      | File View | wer         |      |    |   |    |   |       |    |    |      |   |     |    | C  | Scan Co | npleted |   | 1 | 9 | 0  | ō ( | 5 Ø |   | Ś    | 0 |
| In Box       | - Dave | Data         | àD   |           |             |      |    |   |    |   |       |    |    |      |   |     |    |    |         |         |   |   |   |    |     |     |   |      |   |
| m            | · Kaw  | dible Pare   | 20   |           |             |      |    |   |    |   |       |    |    |      |   |     |    |    |         |         |   |   |   |    |     |     |   |      |   |
| Work Box     | Dees   |              | 20   |           |             |      |    |   |    |   |       |    |    |      |   |     |    |    |         |         |   |   |   |    |     |     |   |      |   |
| ~            | base   | dible from D | 20   |           |             |      |    |   |    |   |       |    |    |      |   |     |    |    |         |         |   |   |   |    |     |     |   |      |   |
| Case Talk    | • Man  | aible Scan B | 20   |           |             |      |    |   |    |   |       |    |    |      |   |     |    |    |         |         |   |   |   |    |     |     |   |      |   |
|              | Dase   | dible        | @    | -         |             |      |    |   |    |   |       |    |    |      |   |     |    |    |         |         |   |   |   |    |     |     |   |      |   |
| App Box      | • Man  | aidie        | 0    |           |             |      |    |   |    |   |       |    |    |      |   |     |    |    |         |         |   |   | 0 |    |     |     |   |      |   |
| -up our      | вазе   | Parts Para   | 0    |           | 507         |      |    |   |    | 1 |       | 1  |    |      |   |     |    |    |         |         |   |   | 1 | 7  |     |     |   |      | ÷ |
|              | ✓ Scan | Body Base    | 0    |           | .°°,        |      | 18 | 6 |    | K | Th    | 1  | 6  | 200  |   | -   |    | _  |         |         | R | 1 | 1 | 1  |     |     |   |      | 0 |
| Trash Box    | Base   |              | 0    |           | <b>(B</b> ) |      | 5  | R | -  |   | -     | -  | 12 | - Ma | N | -x- | 26 | 1  | 7       | 1       | Y | 2 |   |    |     |     |   |      | ÷ |
|              |        |              |      |           | •           |      |    | 1 | 19 | 1 | 16    | 21 | 1  | 19   | A | 1   | A  |    | A       |         | 6 |   |   |    |     |     |   |      | ~ |
|              |        |              |      |           | <u>م</u> ر  |      |    |   |    |   | 1     | 3  | K  | -    | / | 6   | 51 | -  | 1       |         | 1 |   |   |    |     |     |   |      | Q |
|              |        |              |      |           | ~           |      |    |   |    |   | 1. S. |    |    | 21   |   |     |    | 10 |         | Z       |   |   |   |    |     |     |   |      | 8 |
|              |        |              |      |           | 님           |      |    |   |    |   |       |    | -  |      |   |     | ~  |    |         |         |   |   |   |    |     |     |   |      |   |
|              |        |              |      |           |             |      |    |   |    | - | -     |    |    |      |   |     |    |    |         |         |   |   |   |    |     |     |   |      |   |
|              |        |              |      |           |             |      |    |   |    |   |       |    |    |      |   |     |    |    |         |         |   |   |   |    |     |     |   |      |   |
| 鐐            |        |              |      |           |             |      |    |   |    |   |       |    |    |      |   |     |    |    |         |         |   |   |   |    |     |     |   |      |   |
| 46           |        |              |      |           |             |      |    |   |    |   |       |    |    |      |   |     |    |    |         |         |   |   |   |    |     |     |   |      |   |
| ~            |        |              |      |           |             |      |    |   |    |   |       |    |    |      |   |     |    |    |         |         |   |   |   |    |     |     |   |      |   |
| ហើ           |        |              |      |           |             |      |    |   |    |   |       |    |    |      |   |     |    |    |         |         |   |   |   |    |     |     |   |      |   |
| (j)          |        |              |      |           |             |      |    |   |    |   |       |    |    |      |   |     |    |    |         |         |   |   |   |    |     |     |   |      |   |

Fill out Order form

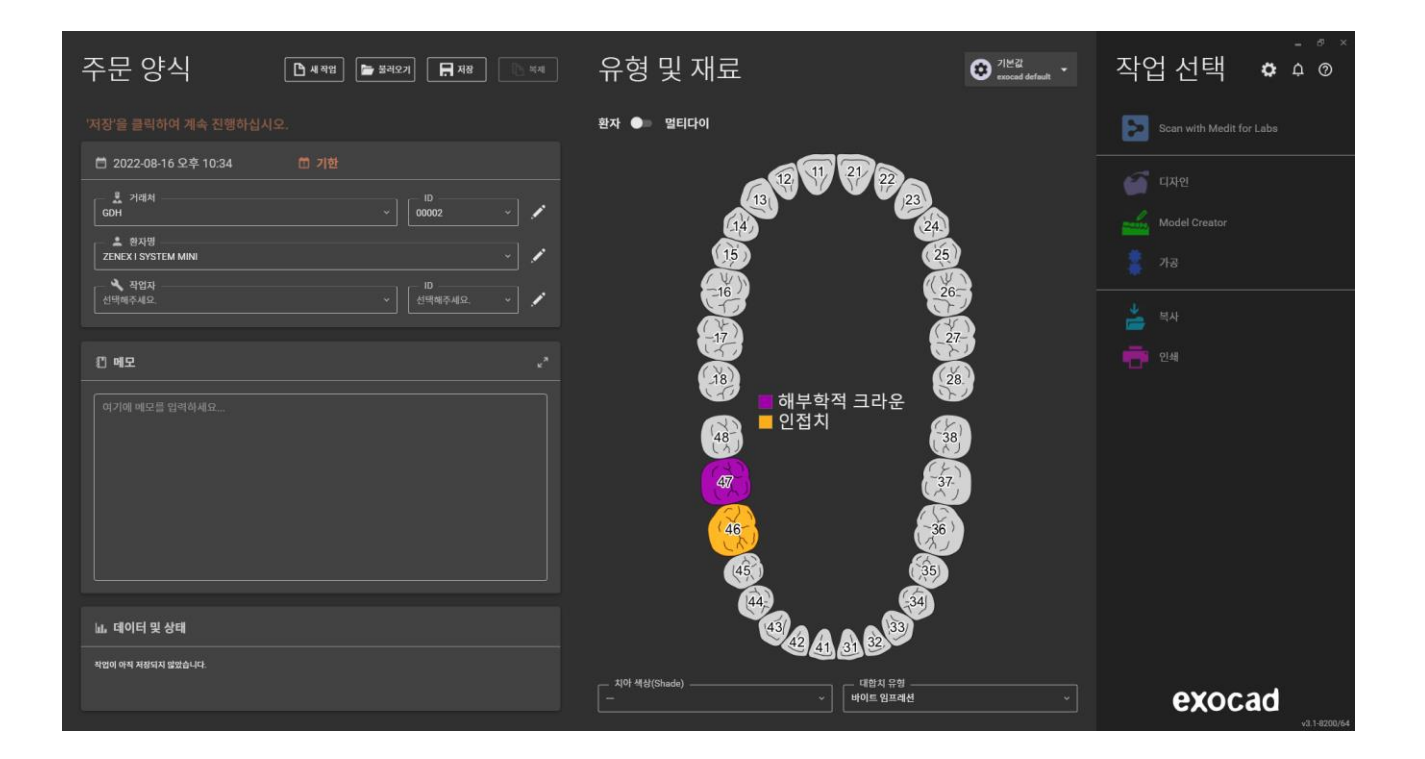

Import Scan Data

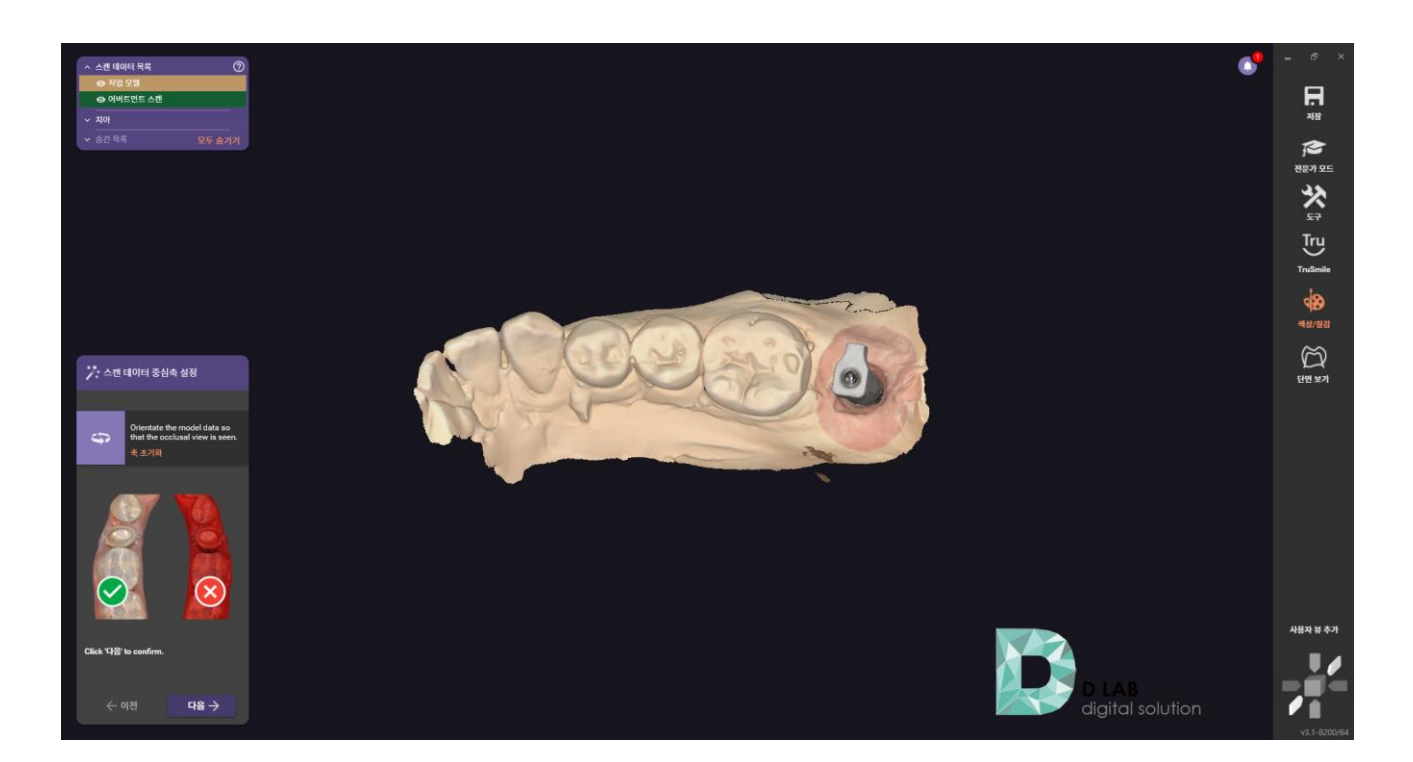

Select library

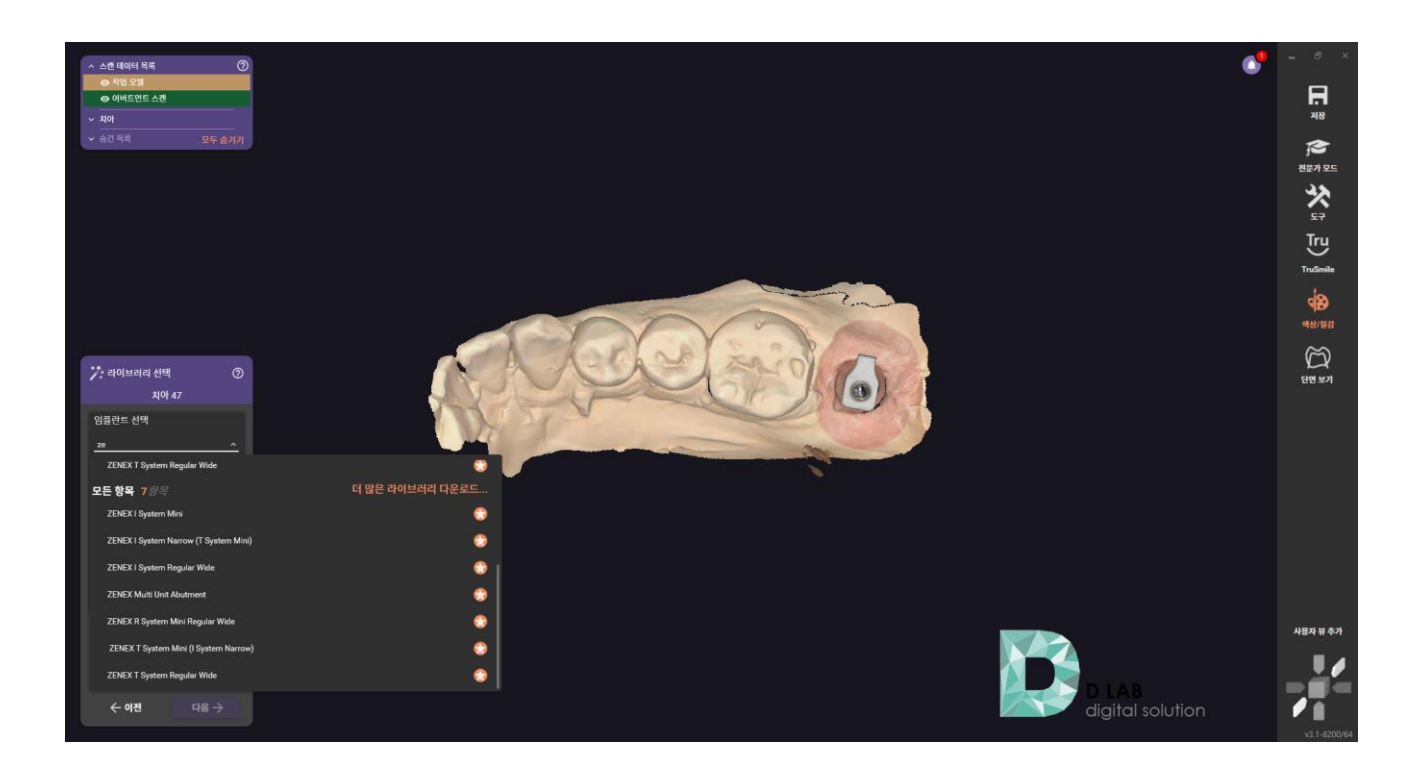

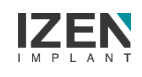

Select matching library

| ze ^                                  |                 |
|---------------------------------------|-----------------|
| ZENEX T System Regular Wide           | •               |
| 모든 항목 <i>7 항목</i>                     | 더 많은 라이브러리 다운로드 |
| ZENEX I System Mini                   | 😌 😜             |
| ZENEX I System Narrow (T System Mini) | 😁 🔿             |
| ZENEX I System Regular Wide           | 🗢 📔             |
| ZENEX Multi Unit Abutment             | 😌 🔂             |
| ZENEX R System Mini Regular Wide      | 😌               |
| ZENEX T System Mini (I System Narrow) |                 |
| ZENEX T System Regular Wide           |                 |

#### Select Option

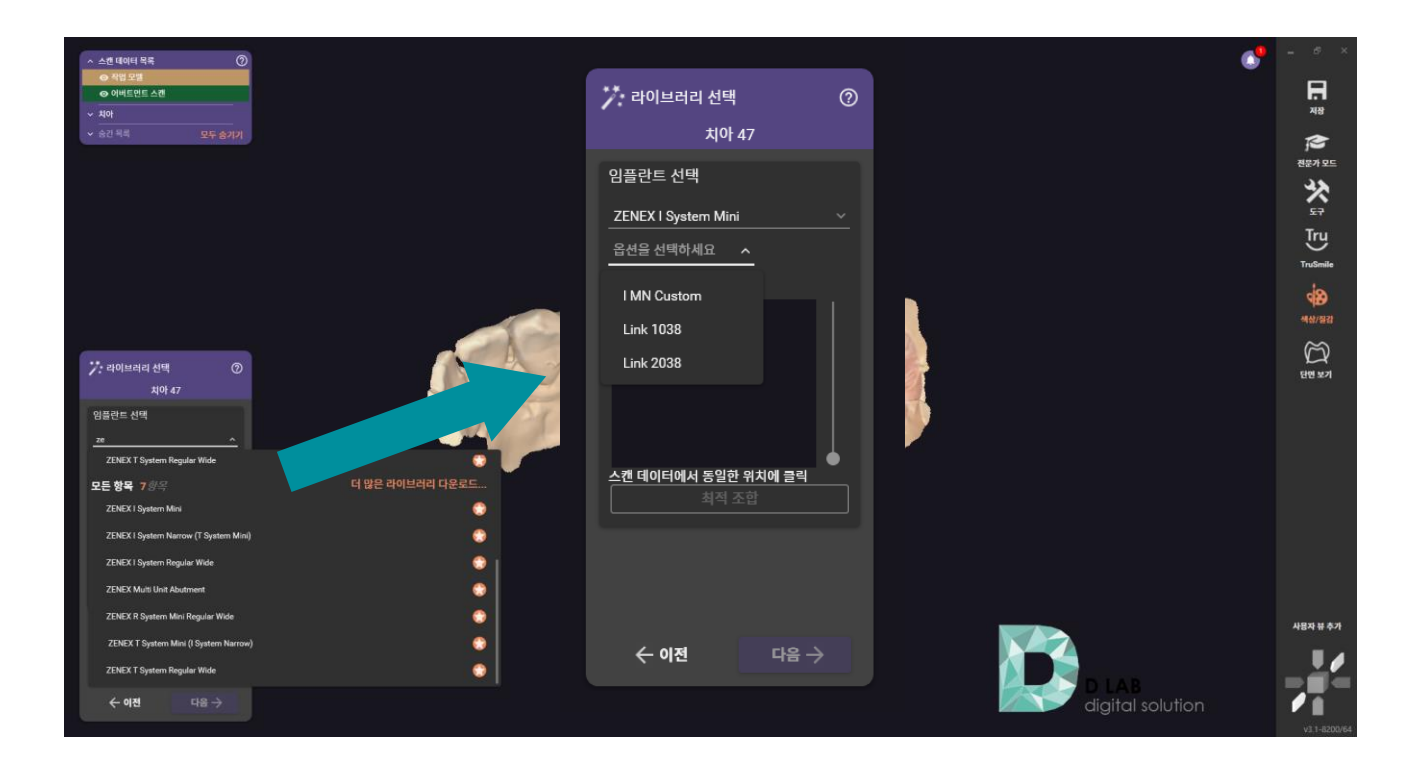

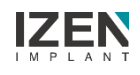

Select Link type

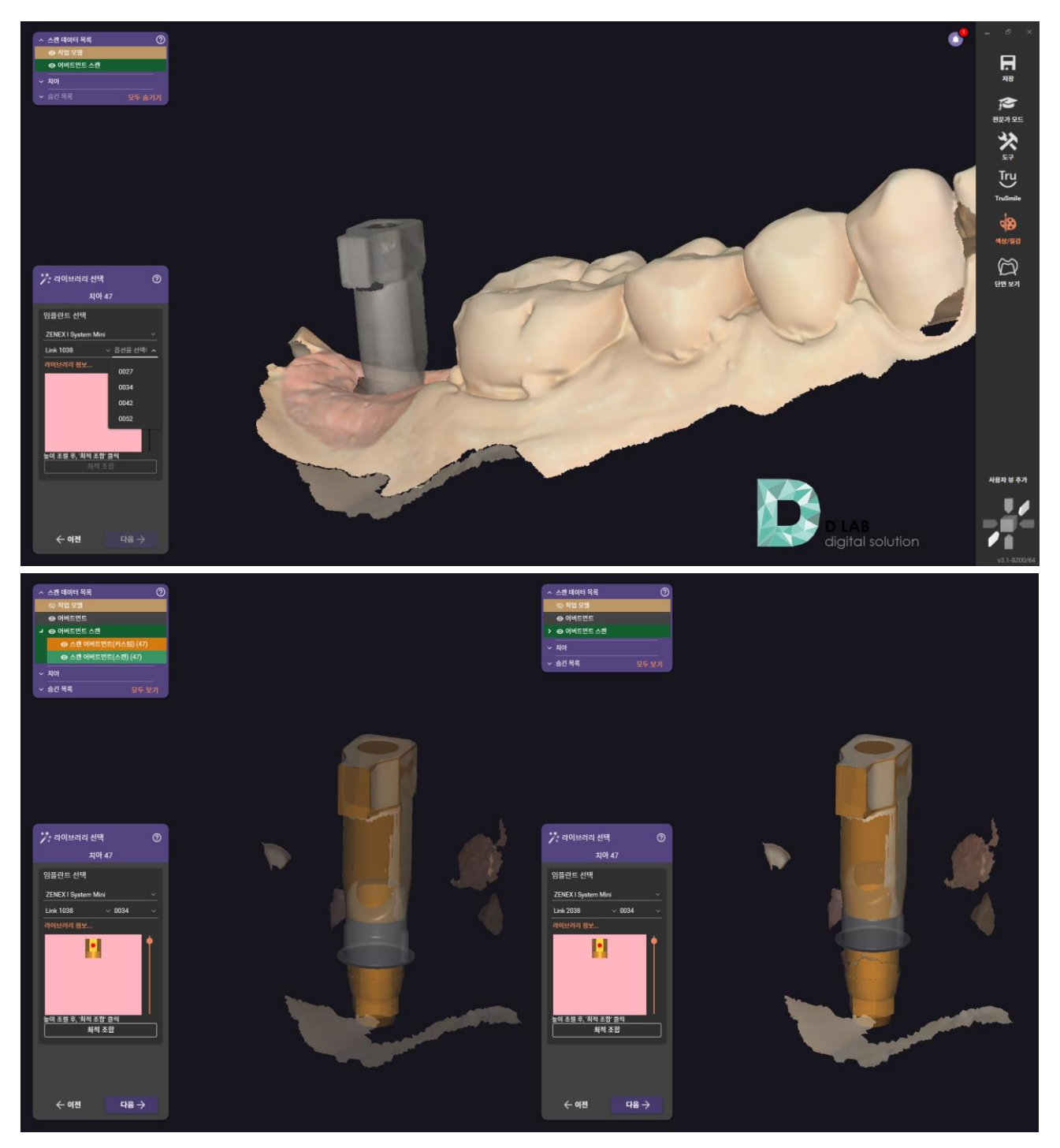

Link 1038

Link 2038

Design Abutment

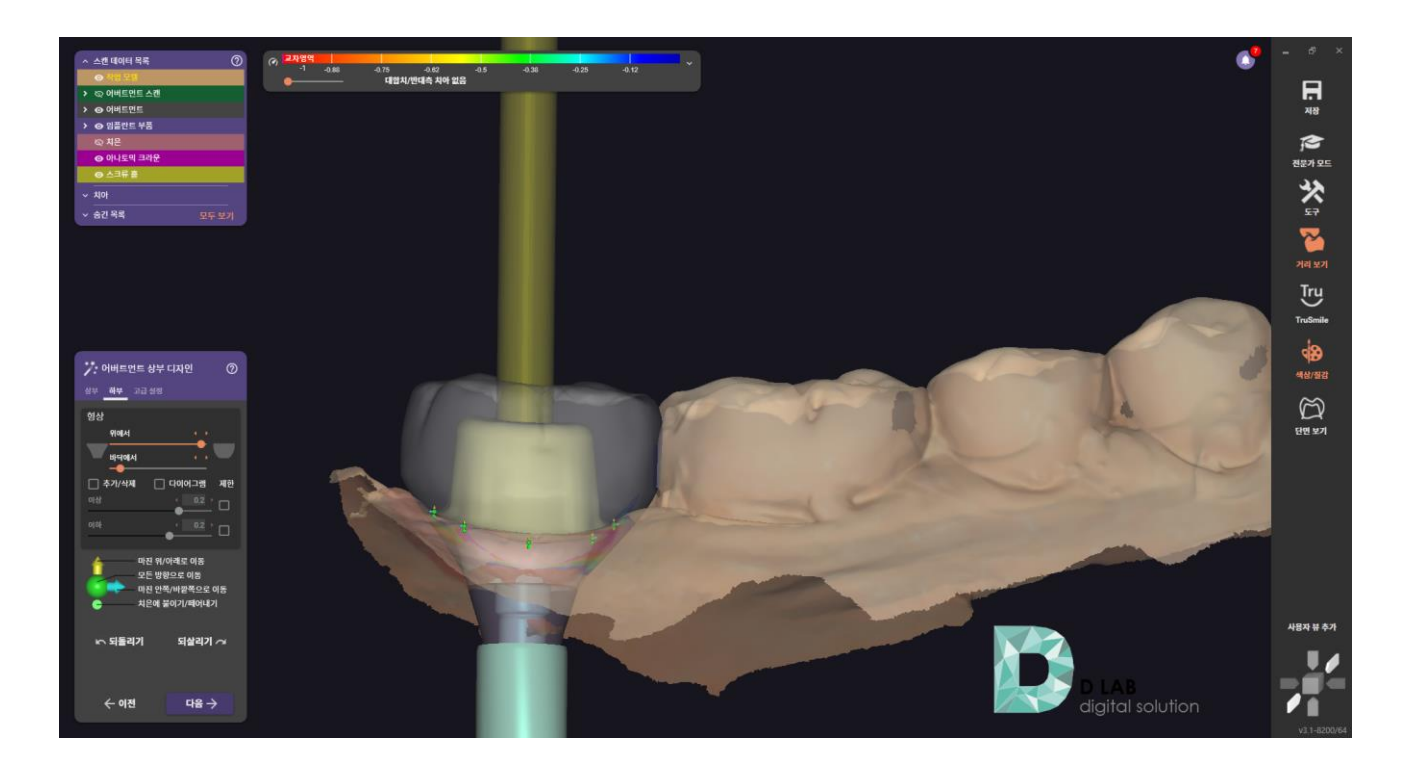

Complete design

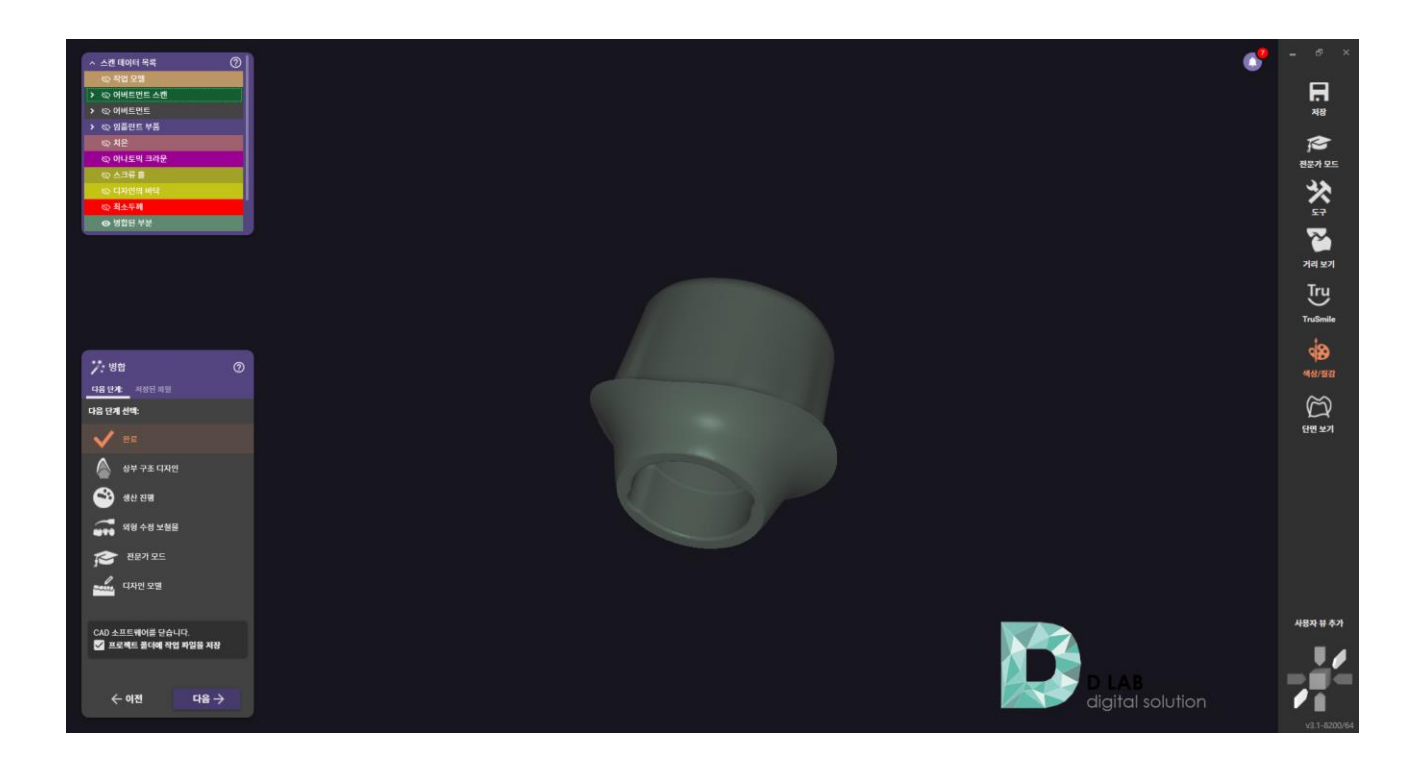

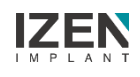

### **Design: Stock Abutment**

Prepare Scan Data

| MED          | T Link | 💎 🗘          |      |           |             |      |    |   |    |   |    |    |    |      |   |     |    |    |         |         |   |   |   | DI | АВ  |     | • | _ [  | × |
|--------------|--------|--------------|------|-----------|-------------|------|----|---|----|---|----|----|----|------|---|-----|----|----|---------|---------|---|---|---|----|-----|-----|---|------|---|
| Dashboard    | < z    | enex i syste | em m | iini's C  | ase / tes   | 1 10 |    |   |    |   |    |    |    |      |   |     |    |    |         |         | 8 |   | 6 |    | Ø   | 5   |   | Open | : |
| ( <b>7</b> ) | Scar   | CAD          |      | File View | wer         |      |    |   |    |   |    |    |    |      |   |     |    | C  | Scan Co | npleted |   | 1 | 9 | 0  | ō ( | 5 Ø |   | Ś    | 0 |
| In Box       | - Dave | Data         | àD   |           |             |      |    |   |    |   |    |    |    |      |   |     |    |    |         |         |   |   |   |    |     |     |   |      |   |
| m            | · Kaw  | dible Pare   | 20   |           |             |      |    |   |    |   |    |    |    |      |   |     |    |    |         |         |   |   |   |    |     |     |   |      |   |
| Work Box     | Dees   |              | 20   |           |             |      |    |   |    |   |    |    |    |      |   |     |    |    |         |         |   |   |   |    |     |     |   |      |   |
| ~            | base   | dible from D | 20   |           |             |      |    |   |    |   |    |    |    |      |   |     |    |    |         |         |   |   |   |    |     |     |   |      |   |
| Case Talk    | • Man  | aible Scan B | 20   |           |             |      |    |   |    |   |    |    |    |      |   |     |    |    |         |         |   |   |   |    |     |     |   |      |   |
|              | Dase   | dible        | @    | -         |             |      |    |   |    |   |    |    |    |      |   |     |    |    |         |         |   |   |   |    |     |     |   |      |   |
| App Box      | • Man  | aidie        | 0    |           |             |      |    |   |    |   |    |    |    |      |   |     |    |    |         |         |   |   | 0 |    |     |     |   |      |   |
| -up our      | вазе   | Parts Para   | 0    |           | 507         |      |    |   |    | 1 |    | 1  |    |      |   |     |    |    |         |         |   |   | 1 | 7  |     |     |   |      | ÷ |
|              | ✓ Scan | Body Base    | 0    |           | .°°,        |      | 18 | 6 |    | K | Th | 1  | 6  | 200  |   | -   |    | _  |         |         | R | 1 | 1 | 1  |     |     |   |      | 0 |
| Trash Box    | Base   |              | 0    |           | <b>(B</b> ) |      | 5  | R | -  |   | -  | -  | 12 | - Ma | N | -x- | 26 | 1  | 7       | 1       | Y | 2 |   |    |     |     |   |      | ÷ |
|              |        |              |      |           | •           |      |    | 1 | 19 | 1 | 16 | 21 | 1  | 19   | A | 1   | A  |    | A       |         | 6 |   |   |    |     |     |   |      | ~ |
|              |        |              |      |           | 4           |      |    |   |    |   | 1  | 3  | K  | -    | / | 6   | 51 | -  | 1       |         | 1 |   |   |    |     |     |   |      | Q |
|              |        |              |      |           | ~           |      |    |   |    |   | 1  |    |    | 21   |   |     |    | 10 |         | Z       |   |   |   |    |     |     |   |      | 8 |
|              |        |              |      |           | 님           |      |    |   |    |   |    |    | -  |      |   |     | ~  |    |         |         |   |   |   |    |     |     |   |      |   |
|              |        |              |      |           |             |      |    |   |    | - | -  |    |    |      |   |     |    |    |         |         |   |   |   |    |     |     |   |      |   |
|              |        |              |      |           |             |      |    |   |    |   |    |    |    |      |   |     |    |    |         |         |   |   |   |    |     |     |   |      |   |
| 鐐            |        |              |      |           |             |      |    |   |    |   |    |    |    |      |   |     |    |    |         |         |   |   |   |    |     |     |   |      |   |
| 46           |        |              |      |           |             |      |    |   |    |   |    |    |    |      |   |     |    |    |         |         |   |   |   |    |     |     |   |      |   |
| ~            |        |              |      |           |             |      |    |   |    |   |    |    |    |      |   |     |    |    |         |         |   |   |   |    |     |     |   |      |   |
| ហើ           |        |              |      |           |             |      |    |   |    |   |    |    |    |      |   |     |    |    |         |         |   |   |   |    |     |     |   |      |   |
| (j)          |        |              |      |           |             |      |    |   |    |   |    |    |    |      |   |     |    |    |         |         |   |   |   |    |     |     |   |      |   |

#### Fill out Order form

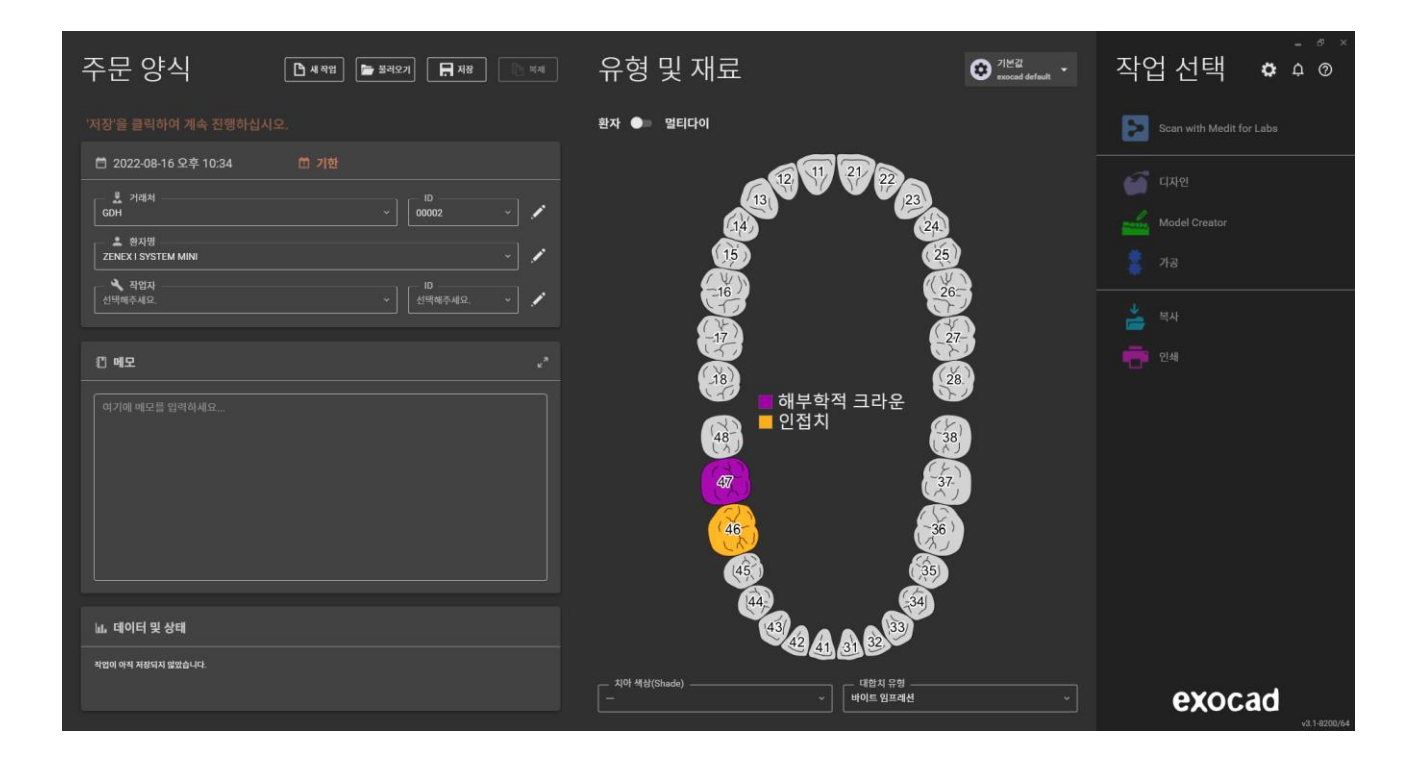

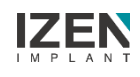

### **Design: Stock Abutment**

Import Scan Data

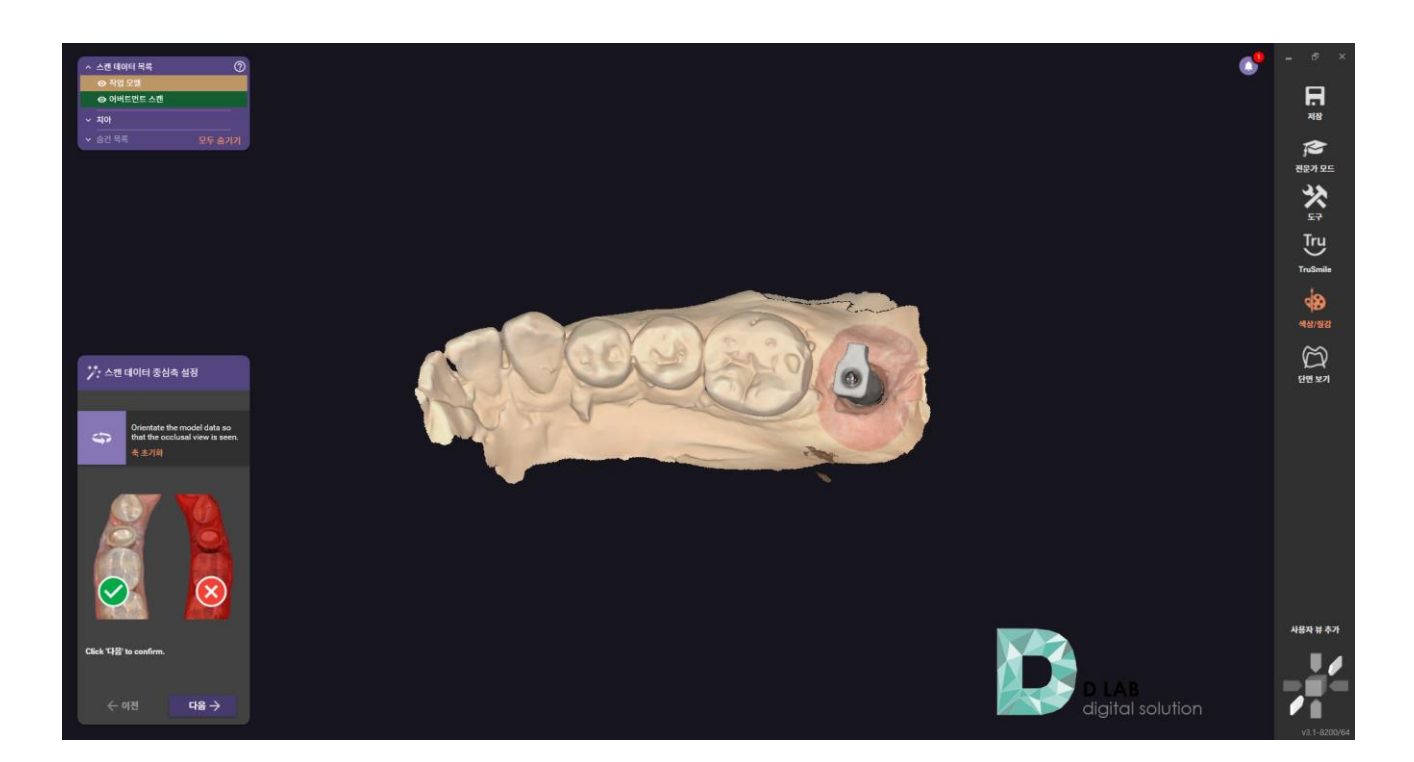

Select library

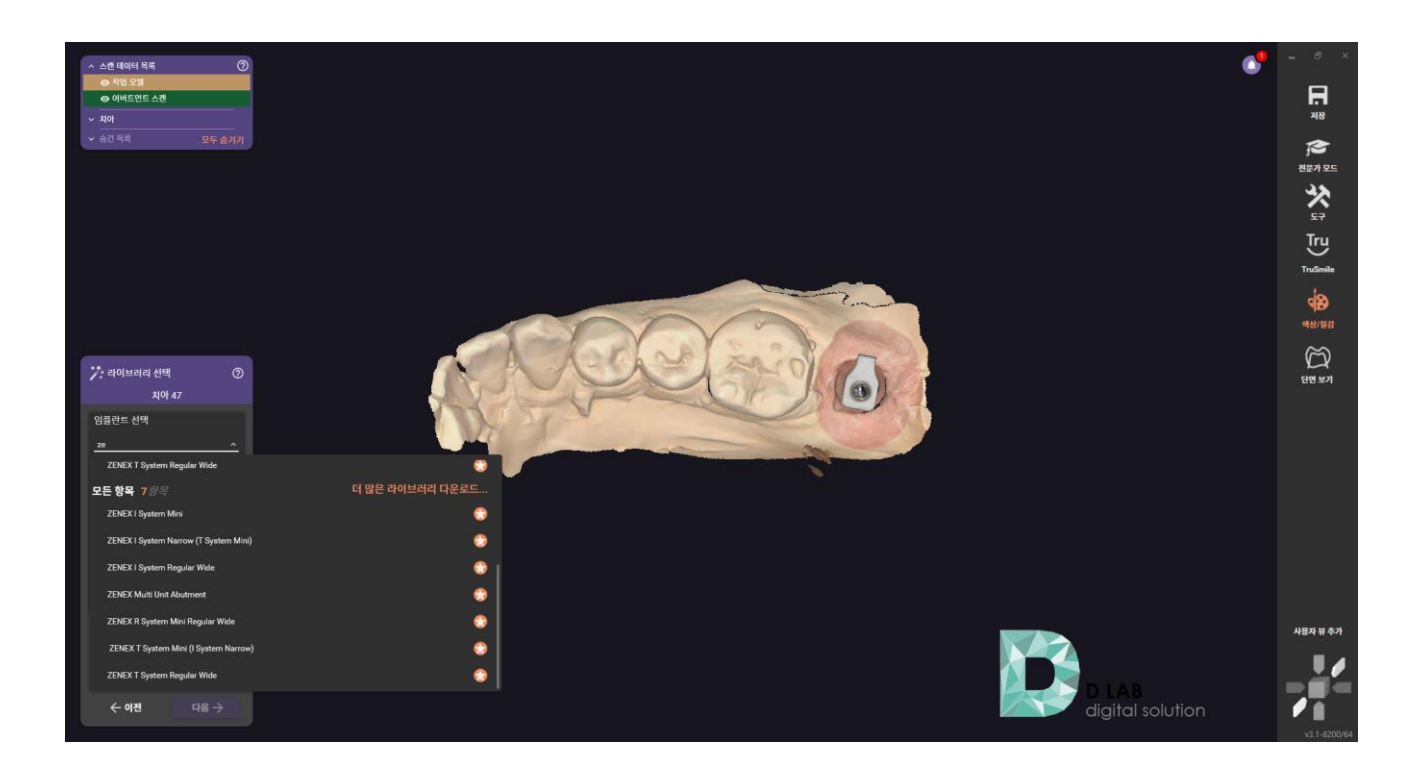

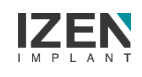

### **Design: Stock Abutment**

Select Abutment type and Option

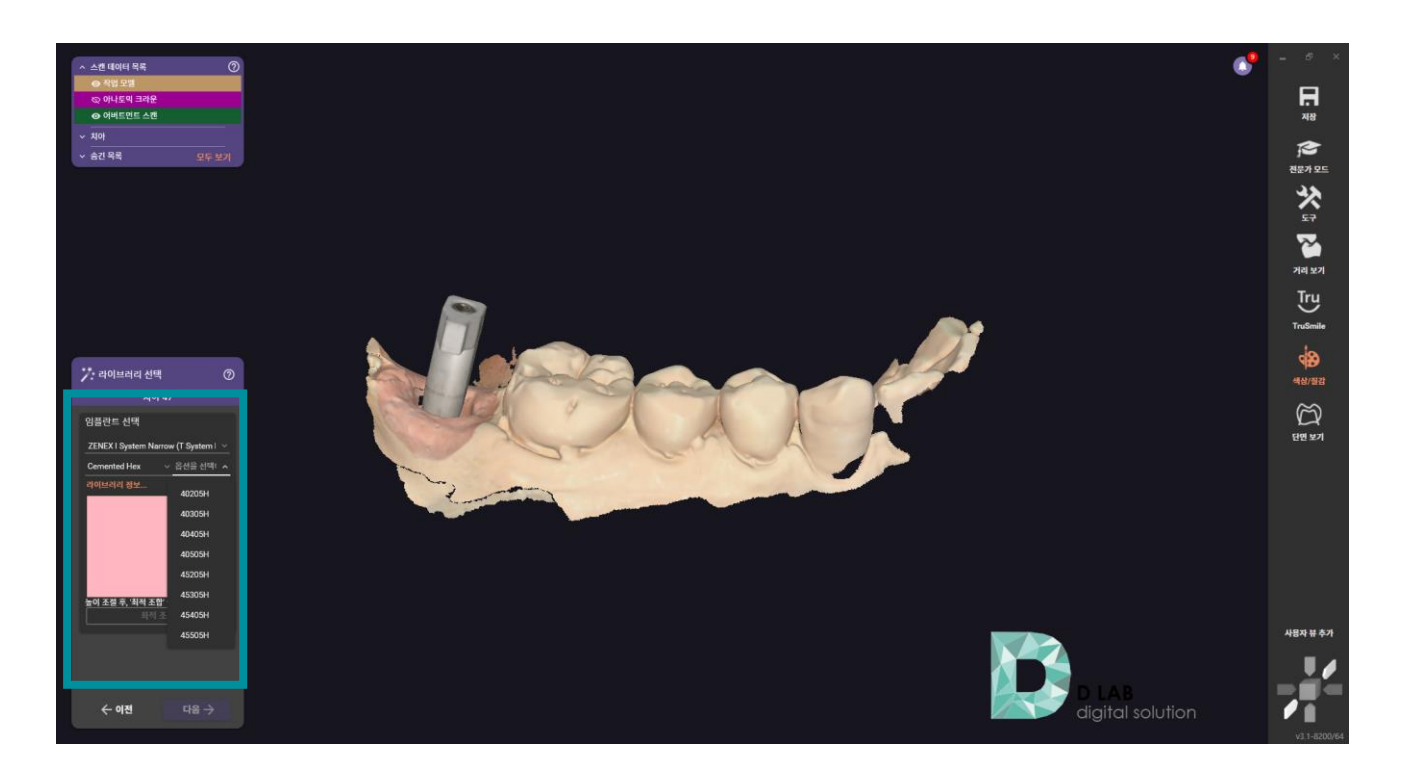

After making the mesh data translucent, Select the appropriate library

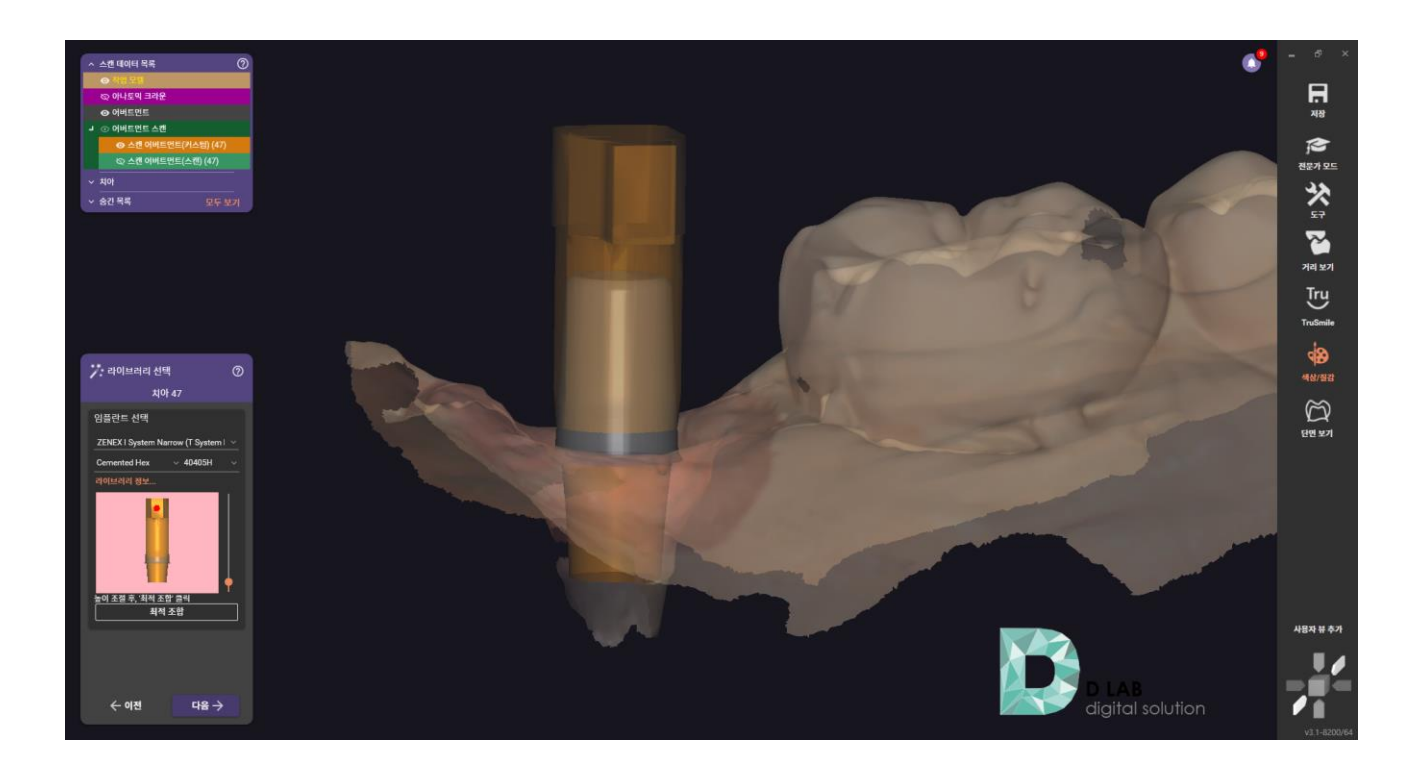

### **Design : Stock Abutment**

Complete design

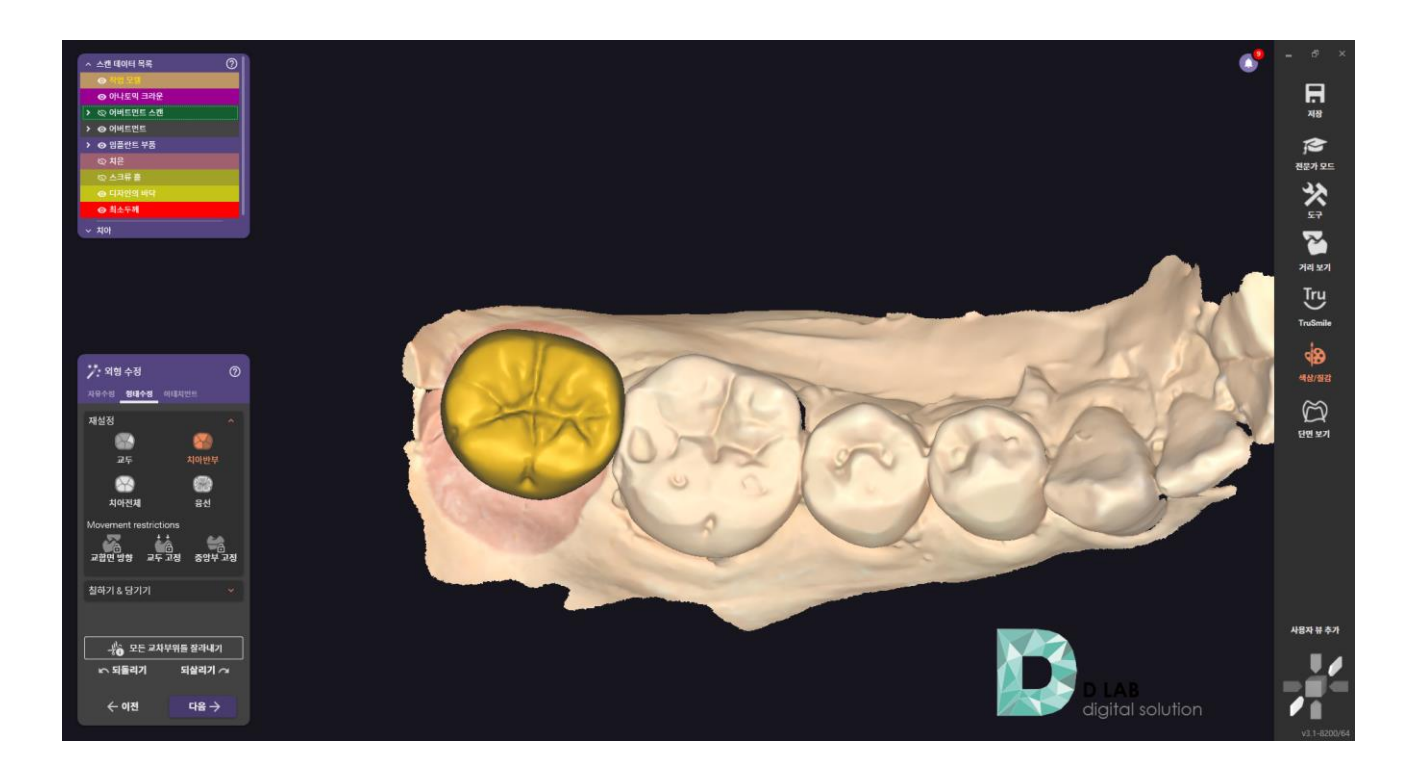